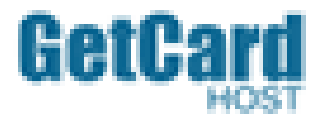

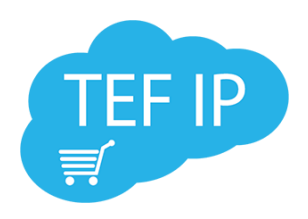

# Manual de Instalação e Configuração

# **TEF IP e OpenVPN**

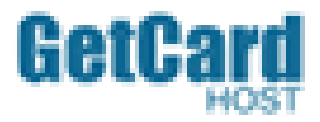

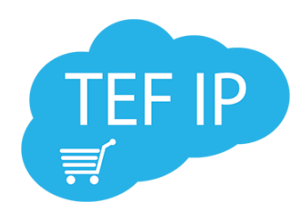

# <u>Índice</u>

| Prefácio                                                                                                    | . 3                  |
|----------------------------------------------------------------------------------------------------|----------------------|
| A quem se destina                                                                                                    | . 3                  |
| Descrição do Produto                                                                                                    | . 3                  |
| Benefícios                                                                                                    | . 3                  |
| 1.0 Configuração Inicial                                                                                                    | 4                    |
| 2.0 Arquivos Necessários                                                                                                    | 8                    |
| <ul> <li>2.1 OpenVPN</li> <li>2.2 Gerenciador Padrão</li> <li>2.3 Certificado de licenciamento</li> <li>2.4 Pinpad</li> </ul> | 8<br>8<br>8          |
| 3.0 OpenVPN                                                                                                    | . 9                  |
| <ul> <li>3.1 Instalação</li> <li>3.10 Configuração e funcionamento</li> </ul>                                                 | .9<br>13             |
| 4.0 Pinpad1                                                                                                    | 18                   |
| <ul> <li>4.1 Instalação e Configuração1</li> </ul>                                                                            | 18                   |
| 5.0 Gerenciador Padão 2                                                                                                    | 23                   |
| <ul> <li>5.1 Instalação e Configuração</li></ul>                                                                              | 23<br>26<br>31<br>32 |
| 6.0 Gestão TEF via WEB                                                                                                    | 34                   |
| <ul> <li>6.3 Endereçamento para acesso ao portal de Gestão TEF</li> </ul>                                                     | 34                   |
| 7.0 Procedimentos para um bom funcionamento do sistema                                                                        | 36                   |
| <ul> <li>7.1 Executar como Administrador</li> <li>7.2 Gerenciamento de energia USB</li> </ul>                                 | 36<br>37             |
| 8.0 Guia de instalação rápida                                                                                                 | 39                   |
| Suporte técnico                                                                                                    | 39                   |
| <ul> <li>Telefone</li></ul>                                                                                                   | 39<br>39<br>39       |

Pg.2

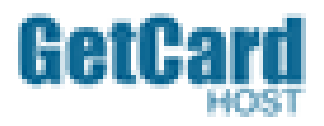

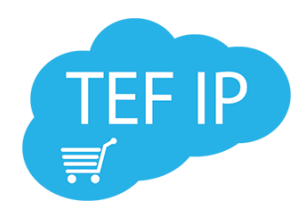

# Prefácio

#### A Quem se Destina

Este manual se destina aos revendedores e integradores que prestam serviços de instalação e configuração do produto TEF IP nos estabelecimentos comerciais.

Os estabelecimentos, revendedores e integradores são responsáveis por seguir as recomendações Manual de Instalação de Configuração.

#### Descrição do Produto

#### • Objetivo

O mercado de cartões no Brasil vem alcançando um crescimento expressivo nos últimos anos. De acordo com levantamentos realizados pela Associação Brasileira das Empresas de Cartões de Crédito e Serviços (Abecs), os dados consolidados de 2014 indicam um total de 650 milhões de cartões gerando 10 bilhões de transações, totalizando aproximadamente 1(hum) bilhão de reais.

#### • Definição

A Getcard, utilizando seu know-how em solução de Transferência Eletrônica de Fundos (TEF), oferece ao mercado o TEF IP Getcard, uma Solução Completa para Pagamento Eletrônico, projetada para atender aos mais variados tipos de negócio. Gerenciando todas as etapas das operações comerciais de TEF. Com alta tecnologia, garante aos usuários a segurança e a eficiência da transação eletrônica, além de colaborar para a redução do nível de inadimplência nos pagamentos.

#### Benefícios

Além dos benefícios inerentes às soluções de pagamento eletrônico, o TEF IP Getcard oferece aos lojistas e empresas prestadoras de serviço, diversos recursos para gerenciamento, configuração e manutenção do ambiente relacionado com as transações eletrônicas.

#### Sistema Multi-Empresa e Multi-Filial

O TEF IP é um sistema corporativo que além de disponibilizar pagamento eletrônico, permite a gestão das transações realizadas para todas as empresas do grupo, suas filiais e respectivos terminais.

#### • Solução Centralizada, Descentralizada e Regionalizada

O TEF IP foi desenvolvido para adequar-se às mais variadas necessidades de gestão empresarial. Para as empresas que não possuam uma infraestrutura de rede interligando suas lojas, o TEF IP pode ser usado de forma descentralizada. Neste modelo, todos os seus componentes são instalados em cada uma das lojas que estarão conectadas com nossa estrutura e por fim com as redes autorizadoras.

Numa arquitetura centralizada, todas as transações de TEF são roteadas para um ambiente central. Neste local estará instalado o componente responsável por concentrar a comunicação com nossa infraestrutura, através de uma VPN. O TEF IP permite ainda que as transações de TEF sejam agrupadas por regiões.

#### • Flexibilidade de Configuração

A solução TEF IP Getcard possui alto nível de parametrização, tornando bastante flexível o processo de configuração e manutenção da solução. A qualquer momento, pode-se alterar a configuração do ambiente, incluindo novos serviços, novas bandeiras, alterando o perfil de cada empresa, filial ou PDV.

Pode-se definir um ou mais "perfis de serviços" para determinar quais produtos serão aceitos (à vista, parcelado, prédatado). Estes perfis podem ser atrelados a toda empresa, a um grupo de filiais ou até mesmo ser específico por PDV.

Sistema operacional utilizado no manual - Windows Seven 64 bits

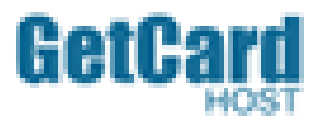

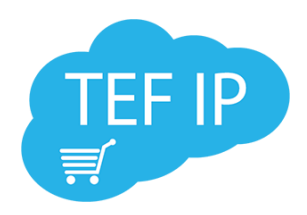

#### 1. Configuração inicial:

1.1 Para perfeito funcionamento do TEF IP Getcard e também da Openvpn, solicitamos que as instalações sejam realizadas em PC's com hardware mínimo: *Celeron Dual Core, 2GB de RAM e sistema operacional Windows*.

Obs: Caso utilize Windows 8, 8.1 ou 10 colocar o TEF para sempre executar como administrador devido ao controle de escrita da unidade C:

1.2 O sistema operacional Windows, bem como, os Drivers do PC devem estar atualizados. As atualizações ajudam a proteger o equipamento contra vírus, worms e outras ameaças.

➡ Vejam nas ilustrações a seguir:

| Painel de Controle                                                                                                    | Tados os Itens do Painel de Controle 🕨 Windows Undate                                                                                                    |                              |
|----------------------------------------------------------------------------------------------------|----------------------------------------------------------------------------------------------------|------------------------------|
| Página Inicial do Painel de Controle          Página Inicial do Painel de Controle         Procurar atualizações         Alterar configurações         Exibir histórico de atualização         Restaurar atualizações ocultas         Atualizações: perguntas         frequentes | <ul> <li>Todos os Itens do Painel de Controle          <ul> <li>Windows Update</li> </ul> </li> <li>Windows Update         <ul> <li>As atualizações foram instaladas com êxito</li> <li>Mais atualizações estão disponíveis.</li> <li>Èxito: 1 atualizações importantes</li> <li>Verificar atualizações opcionais</li> </ul> </li> <li>Verificação mais recente de atualizações: Hoje às 10:46         <ul> <li>As atualizações: Hoje às 10:40.</li> <li>Você receberá atualizações: Somente para o Windows.</li> </ul> </li> <li>Obtenha atualizações para outros produtos da Microsoft. Saiba mais</li> </ul> | Pesquisar Painel de Controle |
| Consulte também<br>Atualizações Instaladas                                                                                                    |                                                                                                    |                              |

1.3 Para verificar se os Drivers da máquina estão devidamente instados clique com o botão direito do mouse em <u>Meu Computador</u>, depois selecione a opção <u>Gerenciar</u>, assim como na imagem abaixo:

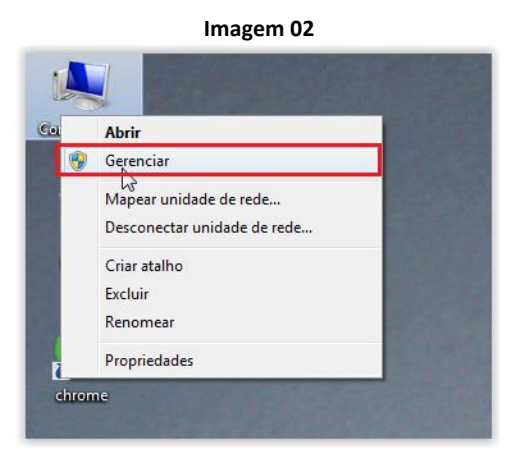

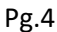

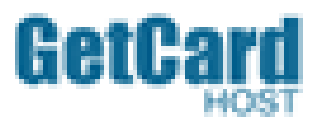

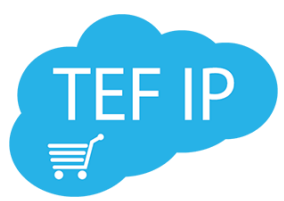

1.4 Depois de feita a seleção, clique módulo <u>Gerenciamento do Computador</u>, onde encontraremos diversas ferramentas e recursos. Selecione <u>Gerenciamento de Dispositivos</u> e verifique se todos os Drivers estão instalados corretamente:

| Imagem 03                                                                                                    |                                             |
|----------------------------------------------------------------------------------------------------|---------------------------------------------|
| 🔠 Gerenciamento do computador                                                                                                    |                                             |
| Arquivo Ação Exibir Ajuda                                                                                                    |                                             |
|                                                                                                    |                                             |
| Construction do completado     Constructor     Construction     Construction     Construction     Construction     Construction     Construction     Construction     Construction     Construction     Construction     Construction                                                                                                    | Gerenciador de Dispositivos A<br>Mais Ações |
| > Image: Serie Compartments       > Image: Compartments         > Image: Serie Composition       > Image: Compartments         > Image: Serie Composition       > Image: Compartments         Image: Serie Composition       > Image: Compartments         Image: Serie Composition       > Image: Compartments         Image: Serie Composition       > Image: Compartments         Image: Serie Composition       > Image: Compartments         Image: Serie Composition       > Image: Compartments         Image: Serie Composition       > Image: Composition         Image: Serie Composition       > Image: Composition         Image: Serie Composition       > Image: Composition         Image: Serie Composition       > Image: Composition         Image: Serie Composition       > Image: Composition         Image: Serie Composition       > Image: Composition         Image: Serie Composition       > Image: Composition         Image: Serie Composition       > Image: Composition         Image: Serie Composition       > Image: Composition         Image: Composition       > Image: Composition         Image: Composition       > Image: Composition         Image: Composition       > Image: Composition         Image: Composition       > Image: Composition         Image: Composition |                                             |
| ▶       ■       Monitores         ▶       ●       ●         ■       Portas (COM e LPT)         ▶       ■       Processadores         ▶       ■       Processadores         ▶       ■       Unidades de disco                                                                                                    |                                             |
| ▷                                                                                                    |                                             |
|                                                                                                    |                                             |
| < >                                                                                                    |                                             |

Obs.: Se algum driver não estiver devidamente instalado o mesmo poderá ser identificado por um ponto de **interrogação ou exclamação**. A falta do driver correto pode ocasionar o mal funcionamento do PC e seus recursos.

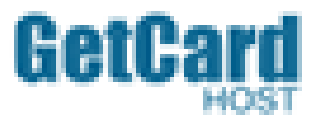

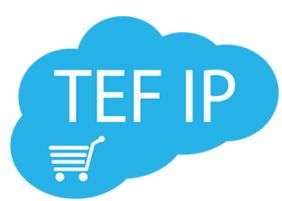

⇒ Para não haver problemas com permissão de escrita no C:\, sugerimos que façam a seguinte configuração:

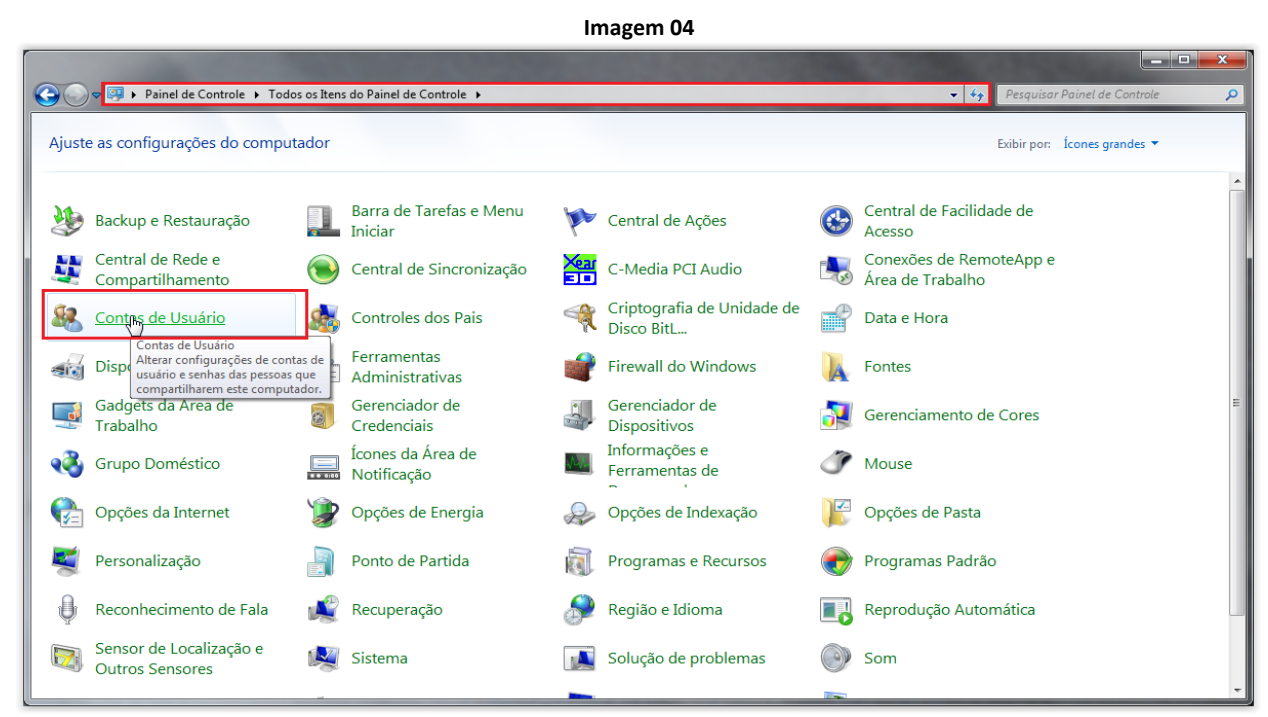

1.5 Abra o Painel de Controle e selecione Contas de Usuário.

| Imagem 05                                             |
|-------------------------------------------------------|
| Fazer alterações na conta de usuário                  |
| °<br>Criar uma senha para a conta                     |
| Alterar a imagem                                      |
| 🛞 Alterar o nome da conta                             |
| 🛞 Altere o tipo de conta                              |
|                                                       |
| 🛞 Gerenciar outra conta                               |
| Alterar configurações de Controle de Conta de Usuário |
|                                                       |
|                                                       |

1.6 Depois de feita a seleção, clique em Alterar Configurações de Controle de Conta de Usuário.

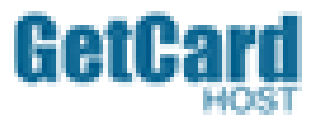

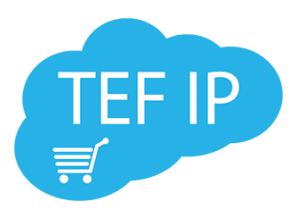

Imagem 06

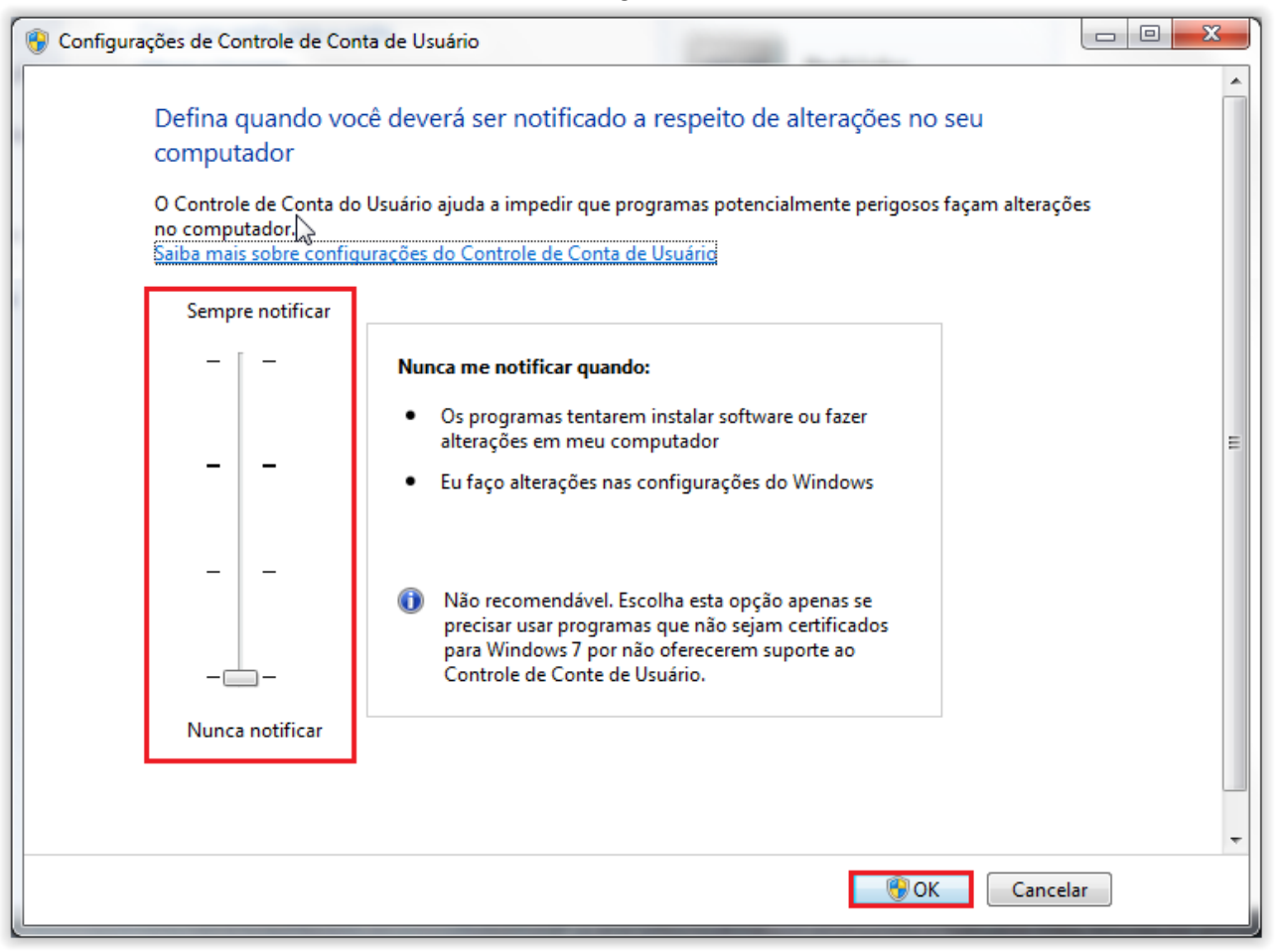

1.7 Baixe o nível do controle de conta de usuário deixando-o no mínimo possível. Isso permitirá que o sistema possa escrever novos arquivos no C:\.

# Obs.: Após estas primeiras configurações é necessário que o computador seja reiniciado.

Assim que o Windows estiver com todas as opções anteriores devidamente verificadas e instaladas podemos fazer a transferência dos arquivos necessários para instalação do TEF IP Getcard :

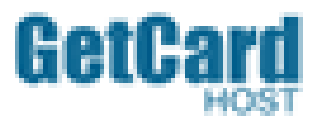

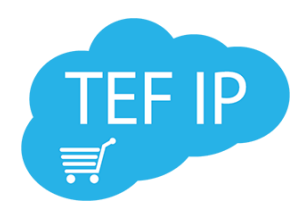

#### 2. Arquivos necessários:

2.1 <u>OPENVPN</u> - Para baixar o instalador da Openvpn, é necessário acessar o site | link: openvpn.net > VPN Solution > Downloads > Community Downloads. Neste site você encontrará os executáveis mais atualizados da Openvpn para todos os sistemas operacionais Windows, selecione para Windows7 o instalador descrito como "*Windows Vista and later*".

|                                                                                                    |                    |                                                                                                    | magem 07                                                                                                    |                                                                                                 |                                                                              |                              |                       |
|----------------------------------------------------------------------------------------------------|--------------------|----------------------------------------------------------------------------------------------------|----------------------------------------------------------------------------------------------------|-------------------------------------------------------------------------------------------------|------------------------------------------------------------------------------|------------------------------|-----------------------|
| Community Downloads ×                                                                                           |                    |                                                                                                    | -                                                                                                    |                                                                                                 |                                                                              |                              | Pedro 🗕 🖬 💻 🗶         |
| ← → C f Dopenvpn.net/index.php/download/community-de                                                            | ownloads.html      |                                                                                                    |                                                                                                    |                                                                                                 |                                                                              |                              | ★5 =                  |
| 👯 Apps 🚯 Banner468x120.png 🙁 Google 🦳 Importado do IE 🔞 Web Games                                               | 3 Big Farm 🕒 LOL 📋 | ) Hot Game 🗋 Empire  Empire 🧣                                                                                                    | 🕽 Earn to Die no Click 🧖 Linux: Zim                                                                                                | bra 8.0 no 🗋 .: Rafael Fern                                                                     | ando D 🧰 cpanel 📋 Importado do                                               | IE (1) 🗈 iOS 7 auf iPhone 3G | » 🗋 Outros favoritos  |
|                                                                                                    |                    | 8                                                                                                    |                                                                                                    |                                                                                                 | Sign in                                                                      |                              |                       |
| (T)                                                                                                    | PENVPIN            |                                                                                                    |                                                                                                    | Foi                                                                                             |                                                                              |                              |                       |
| the second second second second second second second second second second second second second second second se |                    |                                                                                                    |                                                                                                    | _                                                                                               |                                                                              |                              |                       |
| He                                                                                                    | ome VPN Se         | ervice VPN Solution                                                                                                    | Community Down                                                                                                    | loads                                                                                           | Search 🔍                                                                     |                              |                       |
| Acces<br>Down                                                                                                   | s Server<br>loads  | Community Downloads                                                                                                    | - 2014 42 01 (Change Leg)                                                                                                    |                                                                                                 |                                                                              |                              |                       |
| Comm                                                                                                    | nunity Downloads   | This release fixes a sitiaal denial of                                                                                                    | n 2014.12.01 ( <u>Change Log</u> )                                                                                                 | (org (CVE 2014 9104) The u                                                                      | ulaarabilitu aan only ba                                                     |                              |                       |
|                                                                                                    |                    | exploited by authenticated clients. Al-<br>about this vulnerability is available on<br>changes is available here                                                  | so note that confidentiality and auther<br>the <u>Trac wiki</u> . This release includes                                            | nticity of traffic are not affect<br>a few other fixes and enhance                              | ted. More information<br>cements. A full list of                             |                              |                       |
|                                                                                                    |                    | Windows installers 1002 and 1602 bun<br>OpenVPN is discussed in detail in the<br>vulnerabilities, one of which (CVE-20)                                           | dle OpenSSL 1.0.11, which fixes the<br>e <u>Wiki</u> . Windows installers 1003 and 10<br>15-0286) is likely to affect OpenVPN      | FREAK vulnerability. The im<br>503 bundle OpenSSL 1.0.1m<br>also.                               | pact of the vulnerability on<br>that fixes several security                  |                              |                       |
|                                                                                                    |                    | If you find a bug in this release, pleas<br>first, either using the <u>openyph-devel r</u><br>help take a look at our official <u>docum</u><br>irc.freenode.net). | se file a bug report to our <u>Trac bug tra</u><br>mailinglist or the developer IRC chann<br>entation, wiki, forums, openvpn-users | cker. In uncertain cases plea<br>el (#openvpn-devel at irc.frea<br>mailing list and user IRC ch | ase contact our developers<br>enode.net). For generic<br>lannel (#openvpn at |                              |                       |
|                                                                                                    |                    | Source Tarball (gzip)                                                                                                    | openvpn-2.3.6.tar.gz                                                                                                    | GnuPG Signature                                                                                 |                                                                              |                              | •                     |
|                                                                                                    |                    | Source Tarball (xz)                                                                                                    | openvpn-2.3.6.tar.xz                                                                                                    | GnuPG Signature                                                                                 |                                                                              |                              |                       |
|                                                                                                    |                    | Source Zip                                                                                                    | operwpn-2.3.6.zip                                                                                                    | GnuPG Signature                                                                                 |                                                                              |                              |                       |
|                                                                                                    |                    | Installer (32-bit). Windows XP and later                                                                                                    | openvpn-install-2.3.6-1003-i686.exe                                                                                                | GnuPG Signature                                                                                 |                                                                              |                              |                       |
|                                                                                                    |                    |                                                                                                    |                                                                                                    |                                                                                                 |                                                                              |                              |                       |
|                                                                                                    |                    | Installer (64-bit), Windows XP and later                                                                                                    | openypn-install-2.3.6-1003-x86_64.exe                                                                                              | GnuPG Signature                                                                                 |                                                                              |                              |                       |
|                                                                                                    |                    | Installer (32-bit), Windows Vista and later                                                                                                    | openypn-install-2.3.6-I603-I686.exe                                                                                                | GnuPG Signature                                                                                 |                                                                              |                              |                       |
|                                                                                                    |                    | Installer (64-bit), Windows Vista and later                                                                                                    | gperrypn-install-2.3.6-1603-x86_64.exe                                                                                             | GnuPG Signature                                                                                 |                                                                              |                              |                       |
|                                                                                                    |                    | L                                                                                                    |                                                                                                    |                                                                                                 |                                                                              |                              |                       |
|                                                                                                    |                    | Instructions for verifying the signature                                                                                                    | es are available <u>here</u> .                                                                                                    |                                                                                                 |                                                                              |                              |                       |
|                                                                                                    |                    | We also provide static URLs pointing                                                                                                    | to latest releases to ease automation                                                                                              | h. For a list of files look here                                                                |                                                                              |                              |                       |
|                                                                                                    |                    | This release is also available in our o<br>amd64. For details. look <u>here</u> .                                                                                 | wn software repositories for Debian a                                                                                              | nd Ubuntu, Supported archite                                                                    | ectures are i386 and                                                         |                              |                       |
|                                                                                                    |                    | Note that easy-rsa is no longer bundle<br>download it from our Linux software re                                                                                  | ed with OpenVPN source code archiv<br>epositories.                                                                                 | es. To get it, visit the <u>easy-r</u>                                                          | <u>sa</u> page on GitHub, or                                                 |                              |                       |
|                                                                                                    |                    | OpenVPN 2.3.2 released or                                                                                                    | n 2013.06.03 ( <u>Change Log</u> )                                                                                                 |                                                                                                 |                                                                              |                              |                       |
|                                                                                                    |                    | This is an old point release and you s<br>potentially disruptive changes you ma                                                                                   | hould in general use OpenVPN 2.3.4<br>ay want to use this older release inste                                                      | instead. However, as Open<br>ad. Windows 1004 installers                                        | /PN 2.3.4 contains a few<br>included a fix for the very                      |                              |                       |
| 🚱 🥝 🔤 💈 💽 🚳                                                                                                    | 107.01             |                                                                                                    | 100F                                                                                                    | netellese bundle OnenOOL 4                                                                      |                                                                              | PT                           | ▲ 19:08<br>03/04/2015 |

Obs.: Windows utilizado para a demonstração é Seven 64bits, versão atual do Openvpn é 2.3.7

2.2 <u>GERENCIADOR PADRÃO</u> - O instalador do Gerenciador Padrão é disponibilizado pela GetCard.

2.3 <u>CERTIFICADO</u> – O arquivo certificado é enviado através de **e-mail** pela GetCard. Trata-se de um arquivo em formato .Zip que vem identificado com o CNPJ do cliente e número de Caixas | PDV's que serão instalados no estabelecimento comercial.

2.4 **<u>PINPAD</u>** - Fazer o download do respectivo driver de Pinpad (maquininha de cartão) que será utilizado no caixa ou PDV:

- O Driver do Pinpad pode ser encontrado no site dos fabricantes:
  - Fabricante: INGENICO IPP320 = <u>http://www.ingenico.com.br/pt/produtos/pin-pads/serie-ipp300/</u>
  - Fabricante: GERTEC PPC 900-920 = <u>http://www.gertec.com.br/site.aspx/DriversManuaisSoftwares</u>

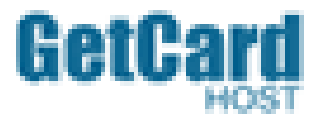

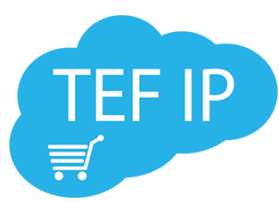

Obs.: O Pinpad utilizado para demonstração neste manual é um GETCEC, modelo PPC910, sendo a marca/modelo indicado devido às ferramentas de teste que o mesmo disponibiliza.

Selecionado os arquivos, ficando como na imagem abaixo.

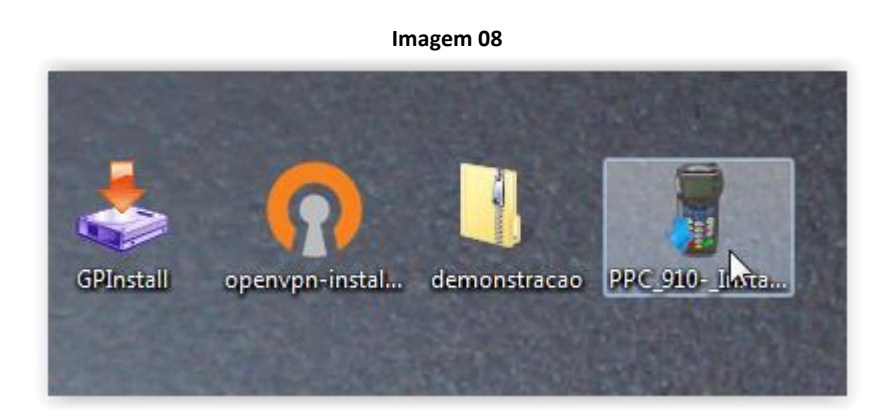

#### 3.0 OpenVPN

3.1 Instalação e Configuração: Para iniciarmos a instalação, selecione o arquivo openvpn-install e siga as instruções abaixo:

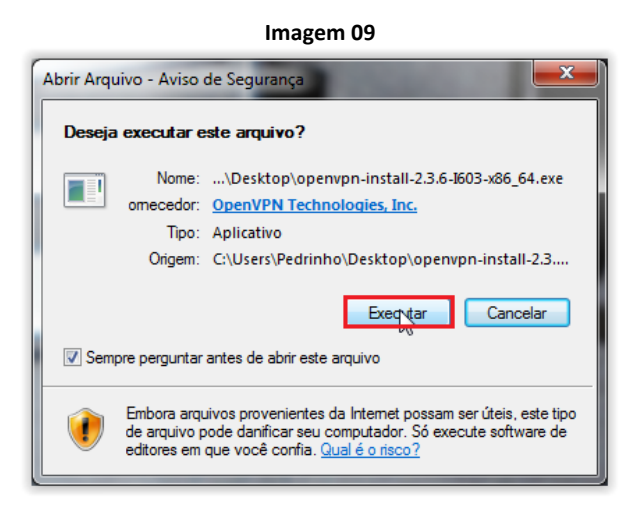

3.2 Clique em Executar;

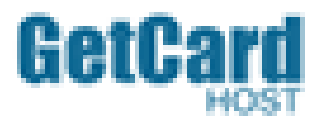

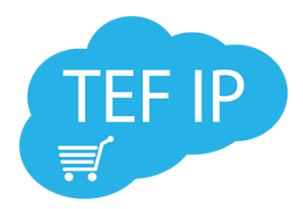

#### Imagem 10

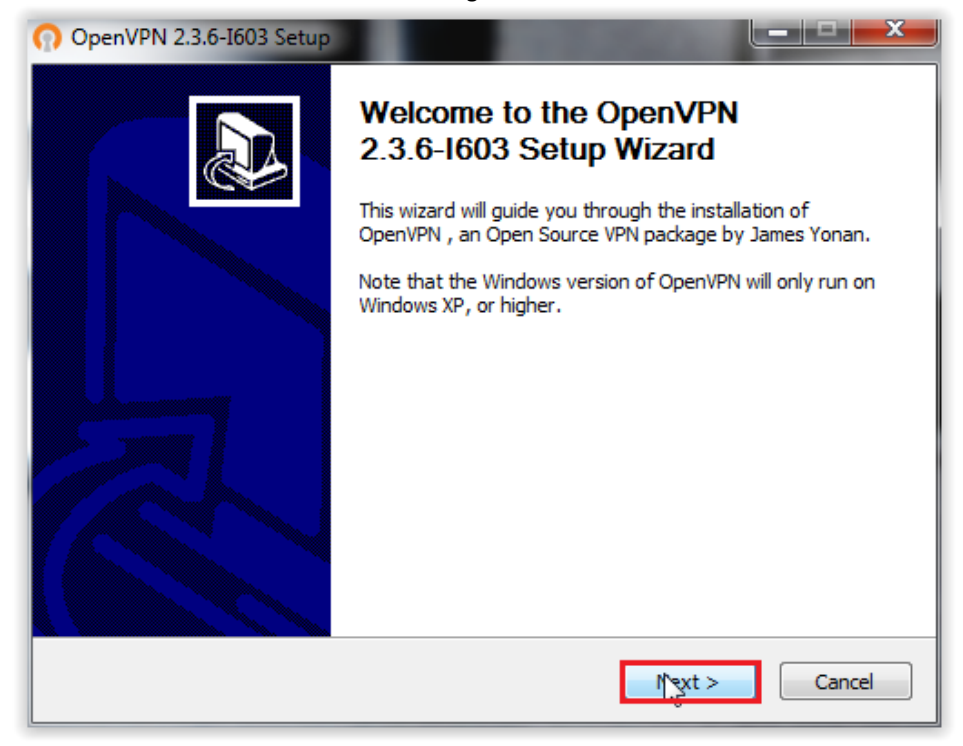

3.3 Na tela de Bem-Vindo, clique na opção Next;

#### Imagem 11

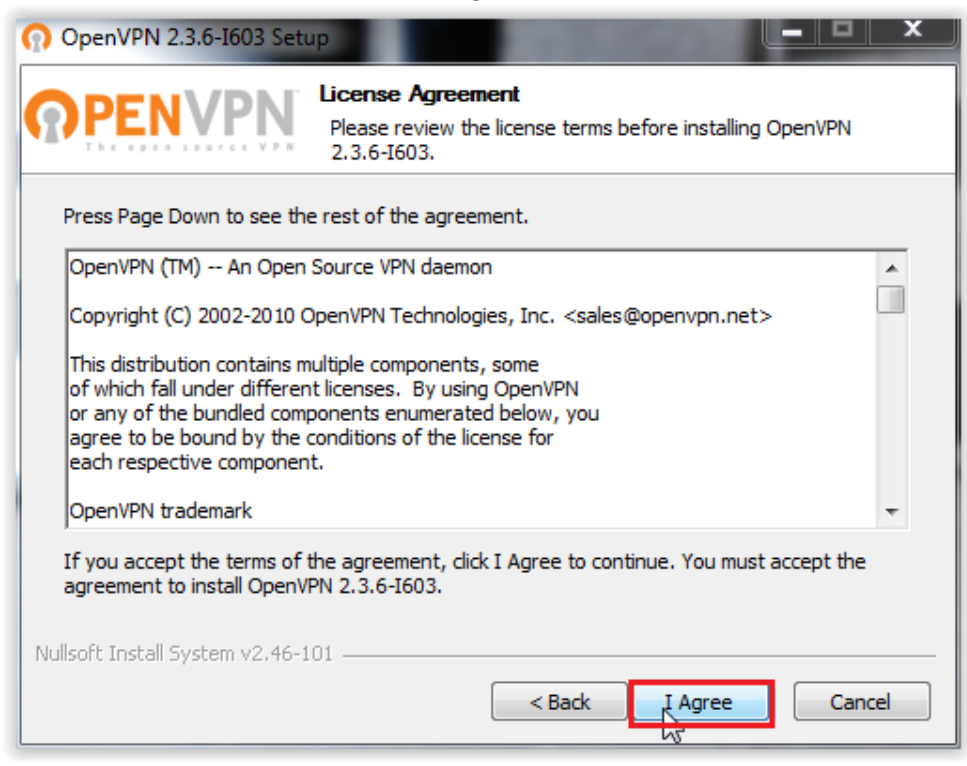

3.4 Leia os termos de licença da OpenVPN e clique em I Agree para avançar;

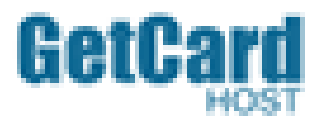

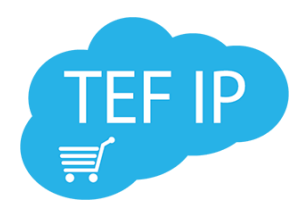

#### Imagem12

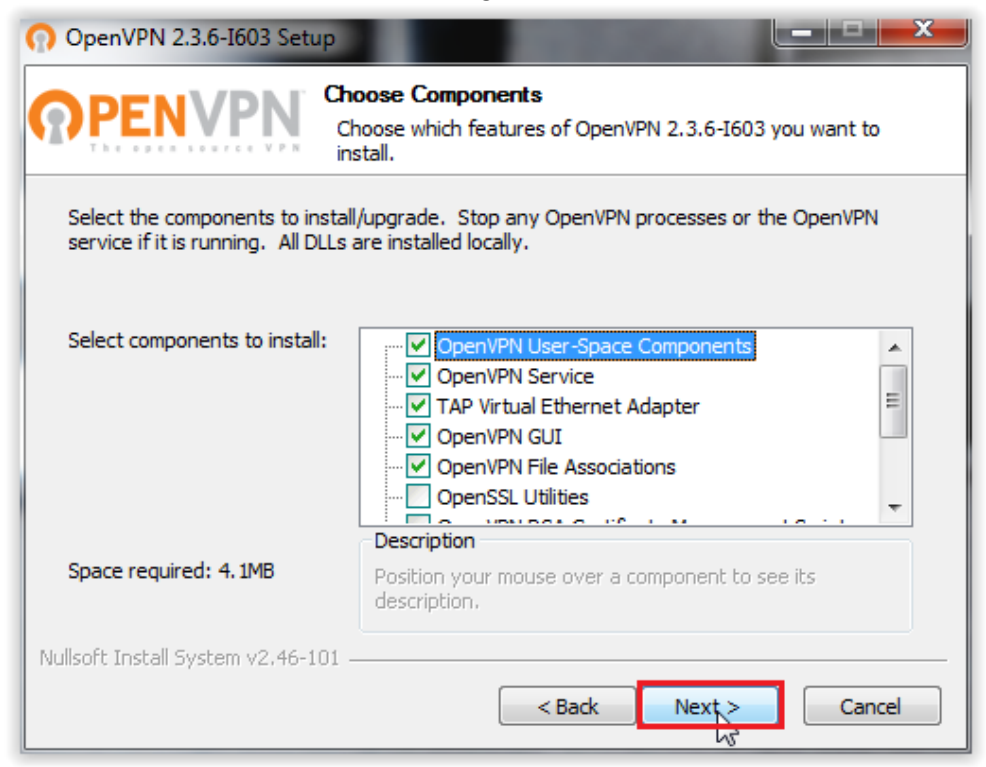

3.5 A instalação já trará selecionadas as opções necessárias, sem desmarcar nenhuma opção, clique em <u>Next</u> para avançar;

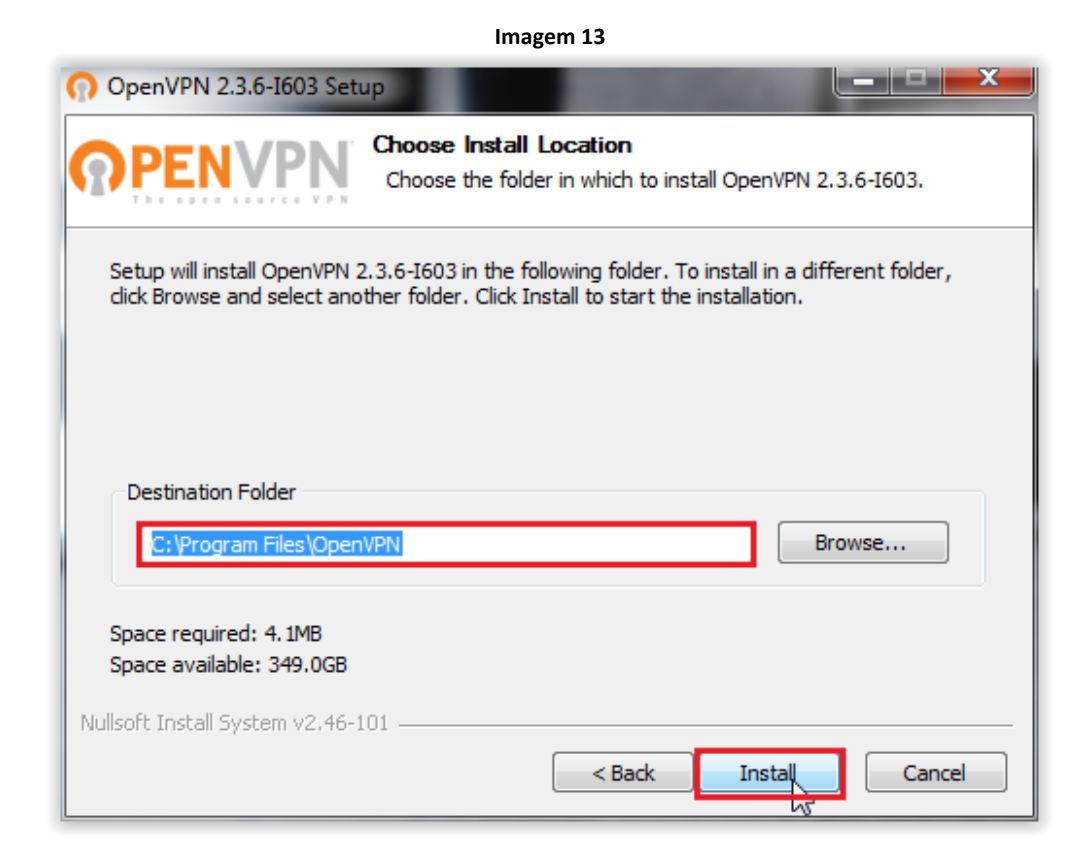

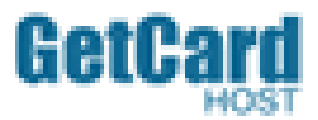

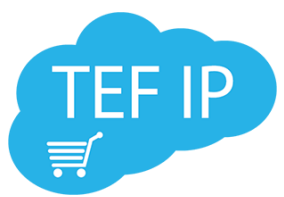

3.6 Mantenha o diretório que vem marcado por padrão e clique em Install para iniciar a instalação;

| Imagem14                                                                                                    |
|----------------------------------------------------------------------------------------------------|
| OpenVPN 2.3.6-I603 Setup                                                                                                    |
| Segurança do Windows                                                                                                    |
| Deseja instalar este software de dispositivo?                                                                                                    |
| Nome:TAP-Windows Provider V9 Adaptadores de r<br>Editor: OpenVPN Technologies, Inc.                                                                     |
| Sempre confiar em software da "OpenVPN<br>Technologies, Inc.".                                                                                          |
| Você deve instalar somente o software de driver dos editores em que confia. <u>Como decidir qual</u><br>software de dispositivo é seguro para instalar? |
| Installing TAP (may need confirmation)       Nullsoft Install System v2.46-101       < Back                                                             |

3.7 Nesse momento o Openvpn está instalando a "TAP-Windows" que é responsável por criar o adaptador de rede que o sistema em questão utiliza. Selecione no checkbox e clique em **Instalar**;

| Imagem 15                                                                                                    |
|----------------------------------------------------------------------------------------------------|
| OpenVPN 2.3.6-I603 Setup                                                                                                    |
| Installation Complete           Setup was completed successfully.                                                                                                    |
| Completed                                                                                                    |
| Output folder: C: \Program Files \OpenVPN\bin         Extract: liblzo2-2.dll 100%         Output folder: C: \Program Files \OpenVPN\bin         Extract: libpkcs11-helper-1.dll 100%         Output folder: C: \Program Files \OpenVPN         Extract: icon.ico 100%         Output folder: C: \Program Files \OpenVPN         Extract: icon.ico 100%         Output folder: C: \Program Files \OpenVPN\doc         Extract: license.txt 100%         Created uninstaller: C: \Program Files \OpenVPN\Uninstall.exe         Completed |
| Nullsoft Install System v2.46-101 Cancel                                                                                                    |

3.8 Após finalizar a instalação clique em Next;

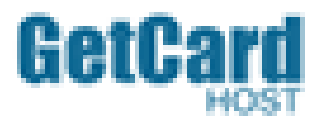

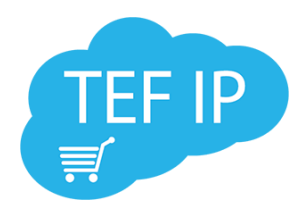

#### Imagem 16

| OpenVPN 2.3.6-I603 Setup |                                                                                                    |
|--------------------------|----------------------------------------------------------------------------------------------------|
|                          | Completing the OpenVPN 2.3.6-1603<br>Setup Wizard<br>OpenVPN 2.3.6-1603 has been installed on your computer.<br>Click Finish to close this wizard. |
|                          | Start OpenVPN GUI                                                                                                    |
|                          | < Back Finish Cancel                                                                                                    |

3.9 Desmarque no checkbox as opções "Start OpenVPN GUI" e "Show Readme", pois não são necessários e finalize a instalação clicando em **Finish**.

#### 3.10 OpenVPN - Configuração e funcionamento:

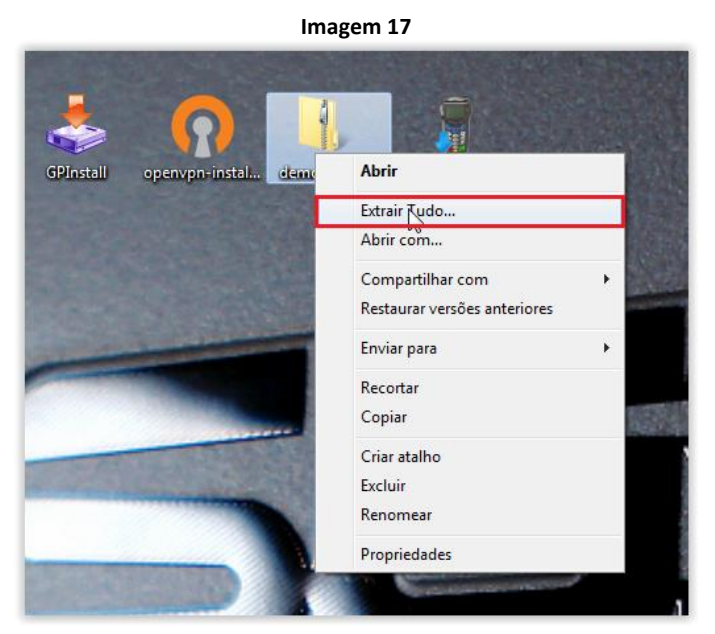

3.11 Extraia o certificado para iniciar a configuração;

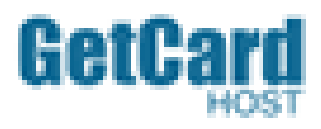

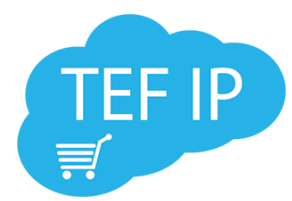

Obs.: O arquivo de CERTIFICADO é enviado pela Getcard após a liberação do estabelecimento comercial, cada certificado é composto pelo CNPJ do respectivo cliente e número de PDV (exemplo= 01234567000189pdv001). O certificado não pode ser instalado em mais de um PDV, se isso ocorrer acarretaria em perca de pacotes contínuos.

|                                                                     |                                   | In                | nagem 18           |         |         |                     |     |   |
|---------------------------------------------------------------------|-----------------------------------|-------------------|--------------------|---------|---------|---------------------|-----|---|
|                                                                     | ALC: NOT THE OWNER OF             | 1000              |                    |         |         |                     | _ 0 | × |
| G v 🕨 + demonst                                                     | tracao 🕨 demonstracao             |                   |                    |         | 👻 🐓 Pes | quisar demonstracao |     | Q |
| Organizar 👻 Incluir n                                               | a biblioteca 👻 Compartilhar com 👻 | Gravar Nova pasta |                    |         |         | )<br>E              | • 🔳 | • |
| 🔆 Favoritos                                                         | Nome                              | Data de modificaç | Тіро               | Tamanho |         |                     |     |   |
| 📃 Área de Trabalho                                                  | 📮 ca                              | 03/04/2015 19:23  | Certificado de Seg | 2 KB    |         |                     |     |   |
| 鷆 Downloads                                                         | demonstracao.conf                 | 03/04/2015 19:23  | Arquivo CONF       | 1 KB    |         |                     |     |   |
| 🔛 Locais                                                            | 🗔 demonstracao                    | 03/04/2015 19:23  | Certificado de Seg | 6 KB    |         |                     |     |   |
|                                                                     | demonstracao.key                  | 03/04/2015 19:23  | Arquivo KEY        | 2 KB    |         |                     |     |   |
| 🥽 Bibliotecas                                                       | 🕥 demonstracao                    | 03/04/2015 19:23  | OpenVPN Config     | 1 KB    |         |                     |     |   |
| Documentos                                                          | 📄 dh2048.pem                      | 03/04/2015 19:23  | Arquivo PEM        | 1 KB    |         |                     |     |   |
| 🔚 Imagens                                                           | 📄 ta.key                          | 03/04/2015 19:23  | Arquivo KEY        | 1 KB    |         |                     |     |   |
| 🎝 Músicas<br>🎦 Vídeos                                               | Ş                                 |                   |                    |         |         |                     |     |   |
| 🝓 Grupo doméstico                                                   |                                   |                   |                    |         |         |                     |     |   |
| P Computador<br>Sisco Local (C:)<br>Bisco Local (D:)<br>BIAZIO (F:) |                                   |                   |                    |         |         |                     |     |   |
| 🙀 Rede                                                              |                                   |                   |                    |         |         |                     |     |   |
| 7 itens                                                             |                                   |                   |                    |         |         |                     |     |   |

3.12 Cada certificado depois de extraído contém 7 (sete) arquivos dentro de sua pasta, são estes os arquivos responsáveis pelo funcionamento da OpenVPN;

Inc. - - - - - 10

| Computador Disco Local (C:)                                         | Arquivos de Programas 🕨 OpenVPN 🕨 config |                   |                    | ▼ *j    | Pesquisar config | -   |   |
|---------------------------------------------------------------------|------------------------------------------|-------------------|--------------------|---------|------------------|-----|---|
| ganizar 🕶 🖻 Abrir Gravar Nova pa                                    | sta                                      |                   |                    |         |                  | - 🔳 | 0 |
| 🚰 Disco Local (C:) 🔹                                                | Nome                                     | Data de modificaç | Тіро               | Tamanho |                  |     |   |
| Arquivos de Programas                                               | la ca                                    | 03/04/2015 19:23  | Certificado de Seg | 2 KB    |                  |     |   |
| 🎍 Common Files                                                      | demonstracao.conf                        | 03/04/2015 19:23  | Arquivo CONF       | 1 KB    |                  |     |   |
| DVD Maker                                                           | demonstracao                             | 03/04/2015 19:23  | Certificado de Seg | 6 KB    |                  |     |   |
| 🎍 Gadwin                                                            | demonstracao.kev                         | 03/04/2015 19:23  | Arguivo KEY        | 2 KB    |                  |     |   |
| 🎍 Internet Explorer 👘                                               | demonstracao                             | 03/04/2015 19:23  | OpenVPN Config     | 1 KB    |                  |     |   |
| Microsoft Games                                                     | db2048.nem                               | 03/04/2015 19:23  | Arquivo PEM        | 1 KB    |                  |     |   |
| MSBuild                                                             | README                                   | 03/04/2015 19:14  | Documento de Te    | 1 KB    |                  |     |   |
| OpenVPN                                                             | ta.kev                                   | 03/04/2015 19:23  | Arquivo KEY        | 1 KB    |                  |     |   |
| 🎍 bin 👘                                                             | ,                                        |                   |                    | N       |                  |     |   |
| 🎍 config                                                            |                                          |                   |                    | L6,     |                  |     |   |
| 🎍 doc                                                               |                                          |                   |                    |         |                  |     |   |
| 🎍 log                                                               |                                          |                   |                    |         |                  |     |   |
| sample-config                                                       |                                          |                   |                    |         |                  |     |   |
| Reference Assemblies                                                |                                          |                   |                    |         |                  |     |   |
| JAP-Windows                                                         |                                          |                   |                    |         |                  |     |   |
| 🎍 Windows Defender                                                  |                                          |                   |                    |         |                  |     |   |
| 🎉 Windows Journal                                                   |                                          |                   |                    |         |                  |     |   |
| 🎍 Windows Mail                                                      |                                          |                   |                    |         |                  |     |   |
| Windows Media Player                                                |                                          |                   |                    |         |                  |     |   |
| 🎍 Windows NT                                                        |                                          |                   |                    |         |                  |     |   |
|                                                                     |                                          |                   |                    |         |                  |     |   |
| 🎍 Windows Photo Viewer                                              |                                          |                   |                    |         |                  |     |   |
| Windows Photo Viewer Windows Portable Devices                       |                                          |                   |                    |         |                  |     |   |
| Windows Photo Viewer<br>Windows Portable Devices<br>Windows Sidebar |                                          |                   |                    |         |                  |     |   |

3.13 Copie todos os 7 (sete) arquivos para a pasta C:\Arquivos de Programas\OpenVPN\config

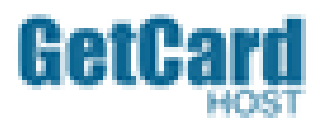

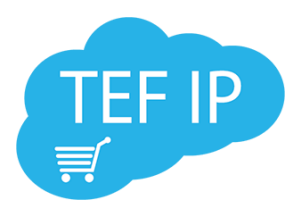

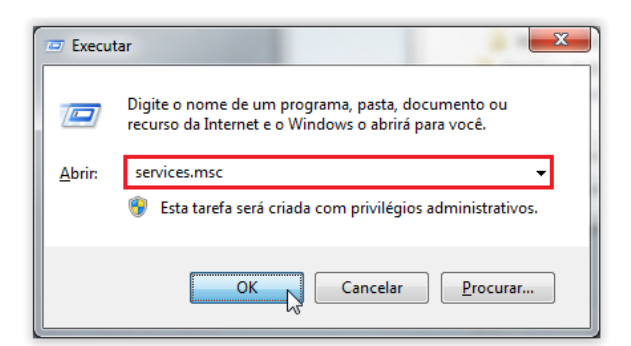

3.14 Após a cópia dos arquivos do certificado, abra a ferramenta serviços do Windows digitando no executar services.msc assim como mostrado na imagem acima; Imagem 21

| Q. Serviços               |                                  |                                                                                                    |                                                                                                    |                                                                                          |                                                                            |       |                                                                                                    |
|---------------------------|----------------------------------|----------------------------------------------------------------------------------------------------|----------------------------------------------------------------------------------------------------|------------------------------------------------------------------------------------------|----------------------------------------------------------------------------|-------|----------------------------------------------------------------------------------------------------|
| Arquivo Ação Exibi        | ir Ajuda                         |                                                                                                    |                                                                                                    |                                                                                          |                                                                            |       |                                                                                                    |
|                           | 🗟 🛛 📷 🕨 🔲 II ID                  |                                                                                                    |                                                                                                    |                                                                                          |                                                                            |       |                                                                                                    |
| 🧟 Serviços (local)        | 🔍 Serviços (local)               | _                                                                                                    |                                                                                                    |                                                                                          |                                                                            |       |                                                                                                    |
|                           | OpenVPN Service                  | Nome                                                                                                    | Descrição                                                                                                    | Status                                                                                   | Tipo de Iniciali                                                           | zação | Fazer Le 🔦                                                                                           |
| Ţ                         | <u>lniciar</u> o serviço         | OpenVPN Service     Parental Controls     Pesquisador de C     Plug and Play     Propagação de Ce     Proteção de Softw     Proteção de Softw     Protocolo de Aute     Protocolo PNRP     Provedor de Cópi     Provedor do Grup     Publicação de Rec     O De Trubic             | Este serv<br>Mantém<br>Permite<br>Copia ce<br>Permite<br>O serviço<br>Habilita<br>Gerencia<br>Executa t<br>Publica e | Iniciar<br>Parar<br>Pausar<br>Continua<br>Reiniciar<br>Todas as<br>Atualizar<br>Propried | ır<br>tarefas ►                                                            | raso  | Sistema<br>Serviço<br>Sistema<br>Sistema<br>Serviço<br>Sistema<br>Serviço<br>Serviço<br>Serviço      |
|                           | Estendido /Padrão /              | <ul> <li>Quality Windows</li> <li>Reconhecimento</li> <li>Redirecionador de</li> <li>Registro remoto</li> <li>Roteamento e Ace</li> <li>Serviço Agendado</li> <li>Serviço Agendado</li> <li>Serviço Auxiliar de</li> <li>Serviço da Lista de</li> <li>Serviço de Biomet</li> </ul> | Coleta e<br>Permite o<br>Permite q<br>Oferece s<br>Inicia e int<br>Este serviç<br>Identifica<br>O serviço            | Ajuda<br>Iniciado<br>Iniciado<br>Iniciado                                                | Manual<br>Manual<br>Desativado<br>Automático<br>Manual<br>Manual<br>Manual | ]     | Serviço<br>Serviço<br>Sistema<br>Serviço<br>Sistema<br>Serviço<br>Sistema<br>Serviço<br>Sistema<br>V |
| Abre a caixa de diálogo d | e propriedades da seleção atual. |                                                                                                    |                                                                                                    |                                                                                          |                                                                            |       |                                                                                                    |

3.15 Procure na lista de serviços o OpenVPN Service, clique com o direito no mesmo e selecione Propriedades;

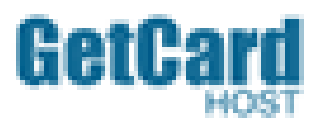

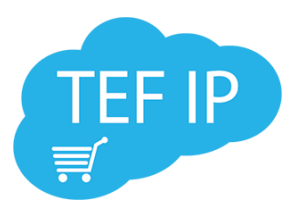

| Propriedades de OpenVPN Service (Computador local)                                                   |
|----------------------------------------------------------------------------------------------------|
| Geral Logon Recuperação Dependências                                                                 |
| Nome do serviço: OpenVPNService                                                                      |
| Nome para exibição: OpenVPN Service Descrição:                                                       |
| Caminho do executável:<br>"C:\Program Files\OpenVPN\bin\openvpnserv.exe"                             |
| Tipo de inicialização: Manual                                                                        |
| Automático (Atraso na Inicialização)<br>Ajude-me a configural Automático<br>Manual Los<br>Desativado |
| Status do serviço: Parado<br>Iniciar Parar Pausar Continuar                                          |
| Você pode especificar os parâmetros de inicialização aplicáveis quando o<br>serviço é iniciado aqui. |
| Parâmetros de inicialização:                                                                         |
| OK Cancelar Aplicar                                                                                  |

3.16 Em Propriedades de OpenVPN Service, na aba "Geral", marque o tipo de inicialização como automático;

Imagem 23

| Geral Logon                                | Recuperação                                        | Dependências                                                                                                  |
|--------------------------------------------|----------------------------------------------------|----------------------------------------------------------------------------------------------------|
| Selecionar a i<br>configurar as            | resposta do com<br>ações de recup                  | nputador se o serviço falhar. <u>Ajude-me a</u><br>eração.                                                    |
| Primeira falha                             | :                                                  | Não executar nenhuma ação 🔹 🔻                                                                                 |
| Segunda falh                               | a:                                                 | Não executar nenhuma ação 🔹 🔻                                                                                 |
| Falhas poster                              | iores:                                             | Não executar nenhuma ação 🔹 🔻                                                                                 |
| Reiniciar o se<br>Habilitar a<br>paradas o | erviço após:<br>ações para<br>com erros.<br>ograma | Reiniciar o serviço     Executar um programa     Reiniciar o Computador     Reiniciar as Opções de Computador |
| Programa:                                  |                                                    | Procurar                                                                                                    |
| Parâmetro:<br>Acresc<br>(/fail=%           | s da linha de coi<br>entar a contagei<br>1%)       | mando:<br>m de falhas ao final da linha de comando                                                            |

3.17 Em Propriedades de OpenVPN Service, na aba "Recuperação", para todos os tipos de falhas altere para "Reiniciar o serviço";

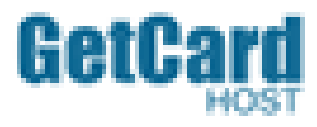

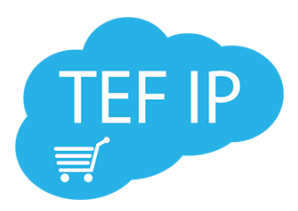

| Propriedades de OpenVPN So                                          | ervice (Con | mputador local)                                  | 3 |  |  |  |
|---------------------------------------------------------------------|-------------|--------------------------------------------------|---|--|--|--|
| Selecionar a resposta do cor<br><u>configurar as ações de recup</u> | nputador se | dencias<br>e o serviço falhar. <u>Ajude-me a</u> | _ |  |  |  |
| Primeira falha:                                                     | Reiniciar   | Reiniciar o serviço 💌                            |   |  |  |  |
| Segunda falha:                                                      | Reiniciar   | r o serviço 🔹                                    | L |  |  |  |
| Falhas posteriores:                                                 | Reiniciar   | Reiniciar o serviço 🔻                            |   |  |  |  |
| Zerar a contagem de falhas a                                        | após: O     | dias                                             |   |  |  |  |
| Reiniciar o serviço após:                                           | 1           | minutos                                          |   |  |  |  |
| Habilitar ações para paradas com erros.                             | Reinicia    | iar as Opções de Computador                      |   |  |  |  |
| Executar programa<br>Programa:                                      |             | Procurar                                         |   |  |  |  |
| Parâmetros da linha de co<br>Acrescentar a contage<br>(/fail=%1%)   | omando:     | s ao final da linha de comando                   |   |  |  |  |
|                                                                     | ОК          | Cancelar Aplicar                                 |   |  |  |  |

3.18 Realizada alteração dos três campos, clique em OK;

| 🔍 Serviços       | -                    |                       |              |          |                       | • ×        |
|------------------|----------------------|-----------------------|--------------|----------|-----------------------|------------|
| Arquivo Ação Exi | bir Ajuda            |                       |              |          |                       |            |
|                  | 🗟 🛛 🖬 🖿 🖬 🖬 🕨        |                       |              |          |                       |            |
| Serviços (local) | 🔍 Serviços (local)   |                       |              |          |                       |            |
|                  | OpenVPN Service      | Nome                  | Descrição    | Status   | Tipo de Inicialização | Fazer Le 🔦 |
|                  |                      | 🔍 NOT Asymmetric      | Plug-in St   | Iniciado | Automático            | Sistema    |
|                  | Iniciar o serviço    | OpenVPN Service       |              |          | Automático            | Sistema    |
|                  | $\checkmark$         | Parental Controls     | Este serviç  |          | Manual                | Serviço    |
|                  |                      | 🔍 Pesquisador de C    | Mantém u     | Iniciado | Manual                | Sistema    |
|                  |                      | 🔍 Plug and Play       | Permite q    | Iniciado | Automático            | Sistema    |
|                  |                      | 🔍 Propagação de Ce    | Copia cert   |          | Manual                | Sistema    |
|                  |                      | 🔍 Proteção de Softw   | Permite o    |          | Automático (Atraso    | Serviço    |
|                  |                      | 🌼 Protocolo de Aute   | O serviço    |          | Manual                | Sistema    |
|                  |                      | 🔍 Protocolo PNRP      | Habilita a   |          | Manual                | Serviço    |
|                  |                      | 🎑 Provedor de Cópi    | Gerencia c   |          | Manual                | Sistema    |
|                  |                      | 🔍 Provedor do Grup    | Executa ta   | Iniciado | Manual                | Serviço    |
|                  |                      | 🔍 Publicação de Rec   | Publica es   | Iniciado | Automático            | Serviço    |
|                  |                      | Quality Windows       | O Quality    |          | Manual                | Serviço ≡  |
|                  |                      | 🔍 Reconhecimento      | Coleta e a   | Iniciado | Automático            | Serviço    |
|                  |                      | Redirecionador de     | Permite o    |          | Manual                | Sistema    |
|                  |                      | 🔍 Registro remoto     | Permite q    |          | Manual                | Serviço    |
|                  |                      | 🔍 Roteamento e Ace    | Oferece se   |          | Desativado            | Sistema    |
|                  |                      | Server                | Oferece s    | Iniciado | Automático            | Sistema    |
|                  |                      | 🧟 Serviço Agendado    | Inicia e int |          | Manual                | Serviço    |
|                  |                      | Serviço Auxiliar de   | Este serviç  | Iniciado | Automático            | Sistema    |
|                  |                      | 🧠 Serviço da Lista de | Identifica   | Iniciado | Manual                | Serviço 🔻  |
|                  |                      | •                     |              |          |                       | •          |
|                  | \Estendido \Padrão / |                       |              |          |                       |            |
|                  |                      |                       |              |          |                       |            |

Imagem 25

3.19 Após todas as configurações feitas, iniciar a VPN.

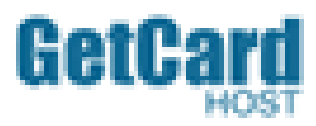

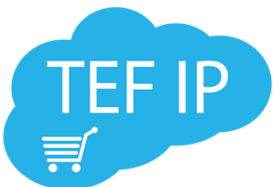

| Arquivo Ação Exi<br>Arquivo Ação Exi<br>Serviços (local)<br>Arquivo Ação Exi<br>Serviços (local)<br>Arquivo Ação Exi<br>Corportigo                                                                                                    | bir Ajuda                                                                                                    | Nome<br>NOT Asymmetric<br>OpenVPN Service<br>Parental Controls<br>Pesquisador de C<br>e                                                                                                   | Descrição<br>Plug-in St<br>Este serviç<br>Mantém u      | Status<br>Iniciado<br>Iniciado<br>Iniciado | Tipo de Inicialização<br>Automático<br>Automático<br>Manual<br>Manual | Fazer Lo<br>Sistema<br>Sistema<br>Serviço<br>Sistema<br>Sistema                                                                                        |
|----------------------------------------------------------------------------------------------------|----------------------------------------------------------------------------------------------------|----------------------------------------------------------------------------------------------------|---------------------------------------------------------|--------------------------------------------|-----------------------------------------------------------------------|----------------------------------------------------------------------------------------------------|
| Copyright Copyright Copyri | Image: Serviços (local)         OpenVPN Service         Parar o serviço ]         Reiniciar o serviço         iistrador: C:\Windows\system32\cmd.exx         ft Windows       Luersão 6.1.7660         ft Windows       Luersão 6.1.7660         ft Windows       Luersão 6.1.7660                         | Nome<br>NOT Asymmetric<br>OpenVPN Service<br>Parental Controls<br>Pesquisador de C<br>e                                                                                                   | Descrição<br>Plug-in St<br>Este serviç<br>Mantém u      | Status<br>Iniciado<br>Iniciado<br>Iniciado | Tipo de Inicialização<br>Automático<br>Automático<br>Manual<br>Manual | Fazer Lo<br>Sistema<br>Sistema<br>Serviço<br>Sistema<br>Sistema                                                                                        |
| Serviços (local)                                                                                                    | Serviços (local) OpenVPN Service Parar o serviço Ţ Reiniciar o serviço iistrador: C:\Windows\system32\cmd.exe ft Windows Luersão 6.1.7609 tt (c).2009 Microsoft Comm                                                                                                    | Nome<br>NOT Asymmetric<br>OpenVPN Service<br>Parental Controls<br>Pesquisador de C<br>e                                                                                                   | Descrição<br>Plug-in St<br>Este serviç<br>Mantém u      | Status<br>Iniciado<br>Iniciado<br>Iniciado | Tipo de Inicialização<br>Automático<br>Automático<br>Manual<br>Manual | Fazer Lo<br>Sistema<br>Sistema<br>Serviço<br>Sistema<br>Sistema                                                                                        |
| Gu Admin<br>Microso<br>Copyrig                                                                                                    | OpenVPN Service Parar o serviço ] Reiniciar o serviço iistrador: C:\Windows\system32\cmd.ext ft Windows [uersão 6.1.?60] bt (c) 2009 Microsoft Corport                                                                                                    | Nome<br>NOT Asymmetric<br>OpenVPN Service<br>Parental Controls<br>Pesquisador de C                                                                                                    | Descrição<br>Plug-in St<br>Este serviç<br>Mantém u      | Status<br>Iniciado<br>Iniciado<br>Iniciado | Tipo de Inicialização<br>Automático<br>Automático<br>Manual<br>Manual | Fazer Lo<br>Sistema<br>Sistema<br>Serviço<br>Sistema<br>Sistema                                                                                        |
| Gu Admin<br>Microso<br>Copyrig                                                                                                    | Parar o serviço ]<br><u>Reiniciar</u> o serviço<br>iistrador: C:\Windows\system32\cmd.exx<br>ft Windows [uersão 6.1.?60]<br>bt (c) 2009 Microsoft Corpu                                                                                                    | NOT Asymmetric OpenVPN Service Parental Controls Pesquisador de C                                                                                                    | Plug-in St<br>Este serviç<br>Mantém u                   | Iniciado<br>Iniciado<br>Iniciado           | Automático<br>Automático<br>Manual<br>Manual                          | Sistema<br>Sistema<br>Serviço<br>Sistema<br>Sistema                                                                                                    |
| en Admin<br>Microso<br>Copyrig                                                                                                    | iistrador: C:\Windows\system32\cmd.ext<br>ft Windows Luersão 6.1.760<br>ft (c) 2009 Microsoft Corm                                                                                                    | Pesquisador de C                                                                                                    | Mantém u                                                | Iniciado                                   | Manual                                                                | Sistema<br>Sistema                                                                                                    |
| C. Admin<br>Microso<br>Copyrig                                                                                                    | istrador: C:\Windows\system32\cmd.exe<br>ft Windows [versão 6.1.760]<br>bt (c) 2009 Microsoft Corne                                                                                                    | e<br>1]                                                                                                    | Partition -                                             | incast.                                    |                                                                       | Sistema                                                                                                    |
| C:\User<br>Dispara<br>Respost<br>Respost<br>Respost<br>Estatís<br>Pac<br>Aproxim<br>Mín<br>C:\User                                                                                                    | As Vedrinho ping 172.30.96.3<br>ndo 172.30.96.3: bytes=32<br>a de 172.30.96.3: bytes=32<br>a de 172.30.96.3: bytes=32<br>a de 172.30.96.3: bytes=32<br>ticas do Ping para 172.30.9<br>otes: Enviados = 4, Recebio<br>perda),<br>ar um número redondo de vez<br>imo = 75ms, Máximo = 130ms;<br>s\Pedrinho>_ | oration. Todos os<br>a<br>es de dados:<br>Cempo=129ms TL=<br>Cempo=75ms TL=<br>Cempo=130ms TTL=<br>cempo=117ms TTL=<br>96.3:<br>dos = 4, Perdidos<br>zes em milissegun<br>, Média = 112ms | : direitos<br>-64<br>-64<br>-64<br>: = 0 (0% )<br>ndos: | reserva<br>de                              | ados.                                                                 | Sistema<br>Serviço<br>Sistema<br>Serviço<br>Serviço<br>Serviço<br>Sistema<br>Serviço<br>Sistema<br>Serviço<br>Sistema<br>Serviço<br>Sistema<br>Serviço |

3.20 Depois de iniciada a VPN, através do Prompt, podemos realizar um teste de comunicação. Basta efetuar um comando Ping para 172.30.96.3 para verificar a qualidade da comunicação com nossa rede.

#### 4.0 Pinpad

4.1 Instalação e configuração:

Após plugar o equipamento Pinpad USB no conector (de preferência na parte traseira do PC), acesse o gerenciador de dispositivos, conforme demonstrado nos passos 1.3 e 1.4 deste manual.

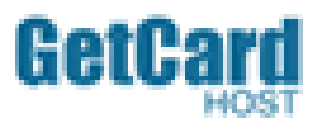

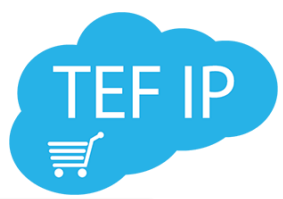

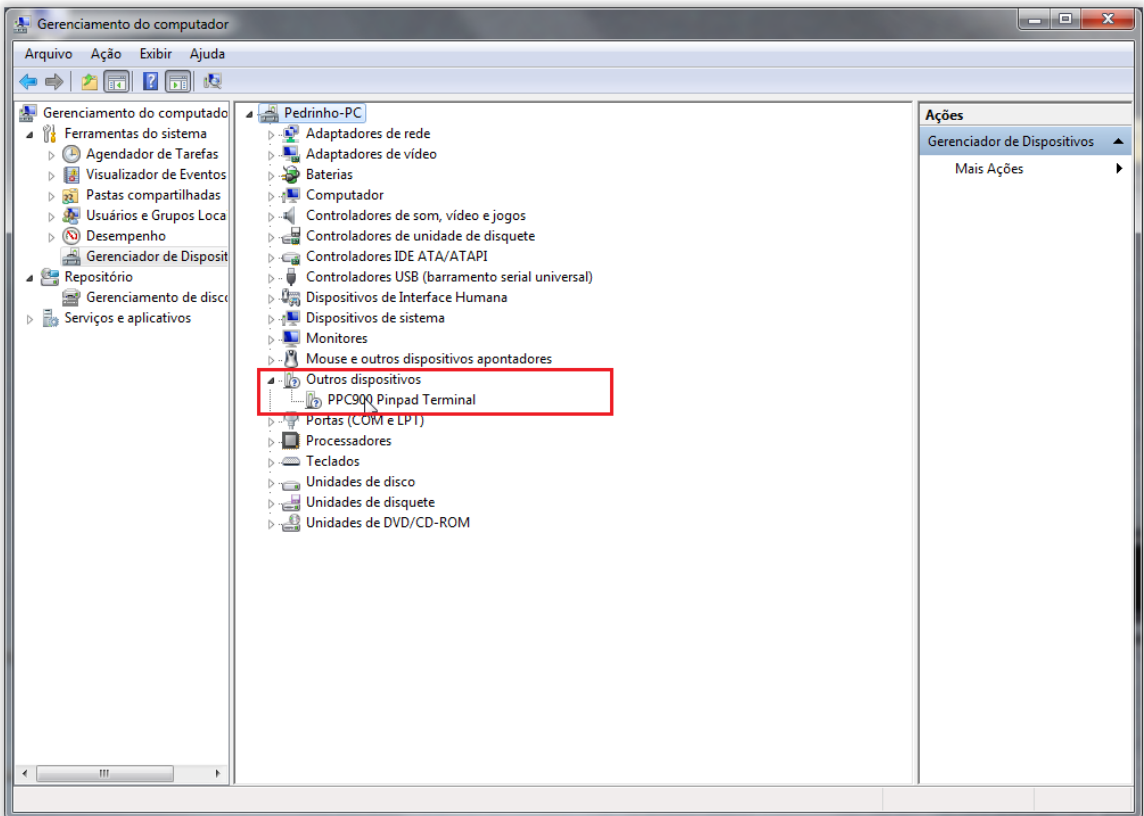

4.2 Note que o Pinpad será encontrado, porém como um dispositivo desconhecido;

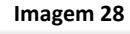

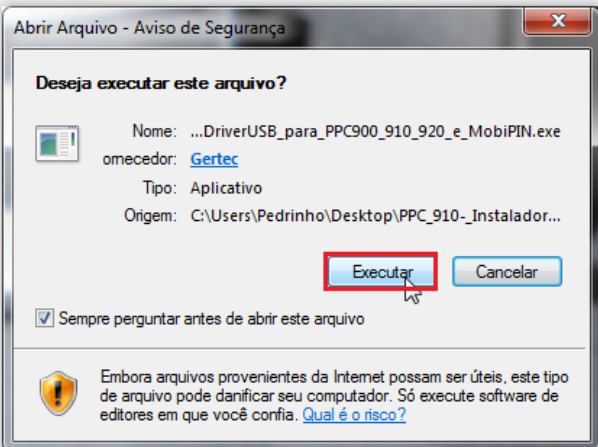

4.3 Execute o instalador do Driver de seu Pinpad;

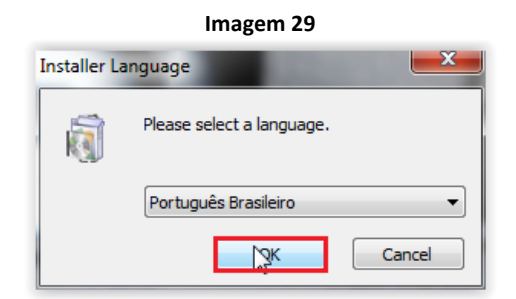

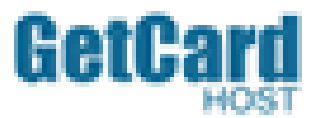

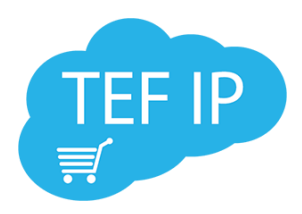

#### 4.4 Selecionar a linguagem (Português Brasileiro) e em seguida clique em OK;

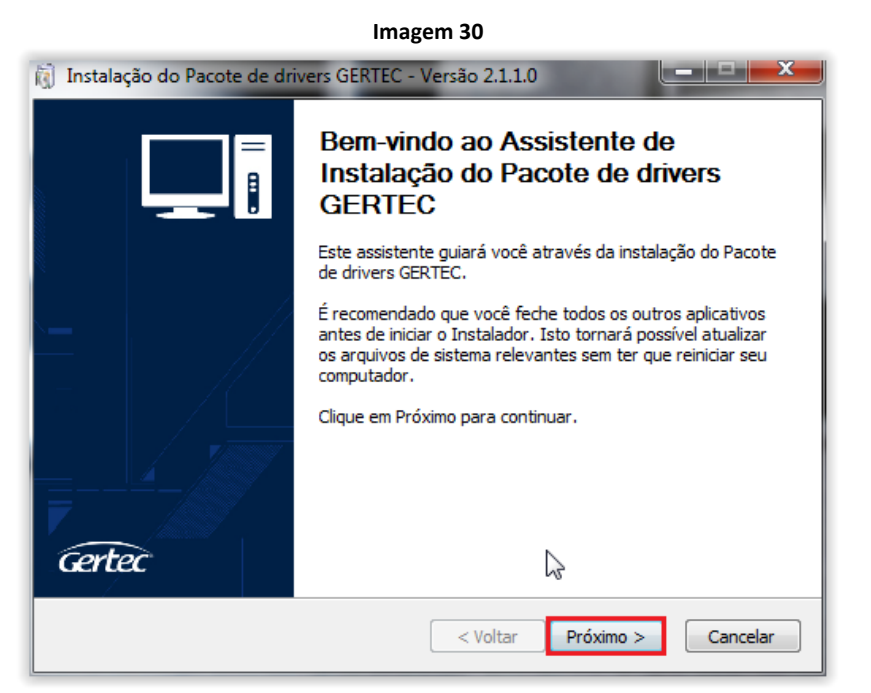

4.5 No assistente de instalação clique em Próximo para avançar;

Imagem 31

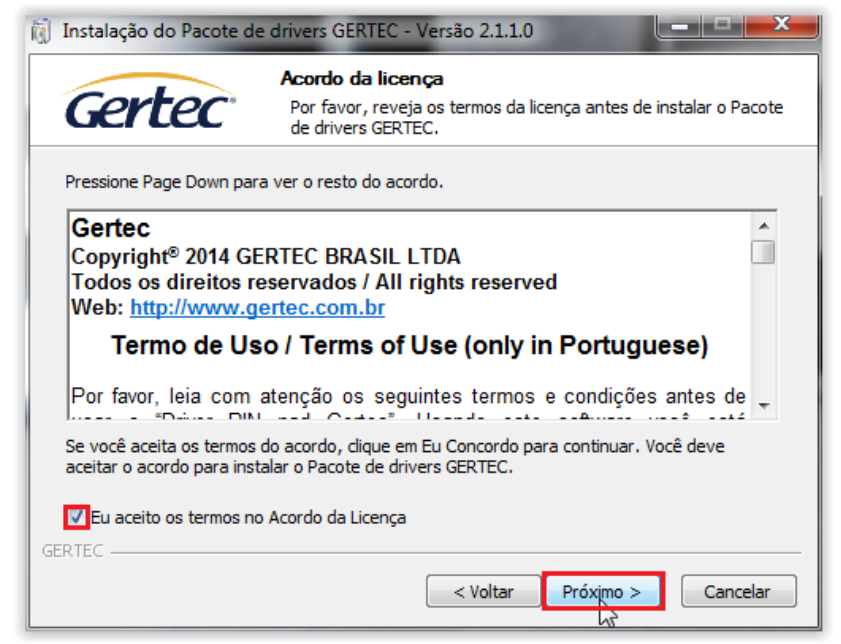

4.6 Leia os Termos de Acordo da Licença e marque no checkbox, após clique em Próximo para avançar;

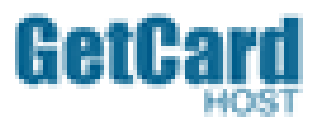

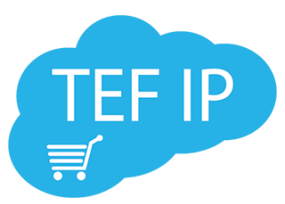

| 🛐 Instalação do Pacote de drivers GERTEC - Versão 2.1.1.0 |
|-----------------------------------------------------------|
| Gertec Pacote de drivers GERTEC<br>Opções de instalação.  |
| Escolha o tipo de instalação:                             |
| Padrão (recomendado)                                      |
| O Avançada                                                |
| 🔲 Instalar Serial Device Manager                          |
| GERTEC                                                    |

4.7 Em minha instalação utilizar a forma Padrão (recomendado) e clique em Instalar;

|                           | Imagem 33                                 |          |
|---------------------------|-------------------------------------------|----------|
| 👸 Instalação do Pacote de | e drivers GERTEC - Versão 2.1.1.0         |          |
| Gertec                    | Fim<br>O instalador completou o processo. |          |
| Sucesso!                  |                                           |          |
| Mostrar detalhes          |                                           |          |
|                           |                                           |          |
|                           |                                           |          |
|                           |                                           |          |
| GERTEC                    |                                           |          |
|                           | < Voltar Próxin                           | Cancelar |

4.8 Clique em Próximo;

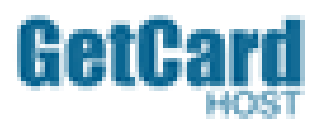

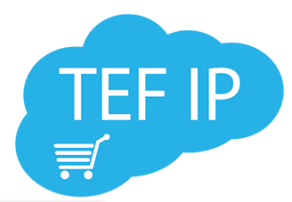

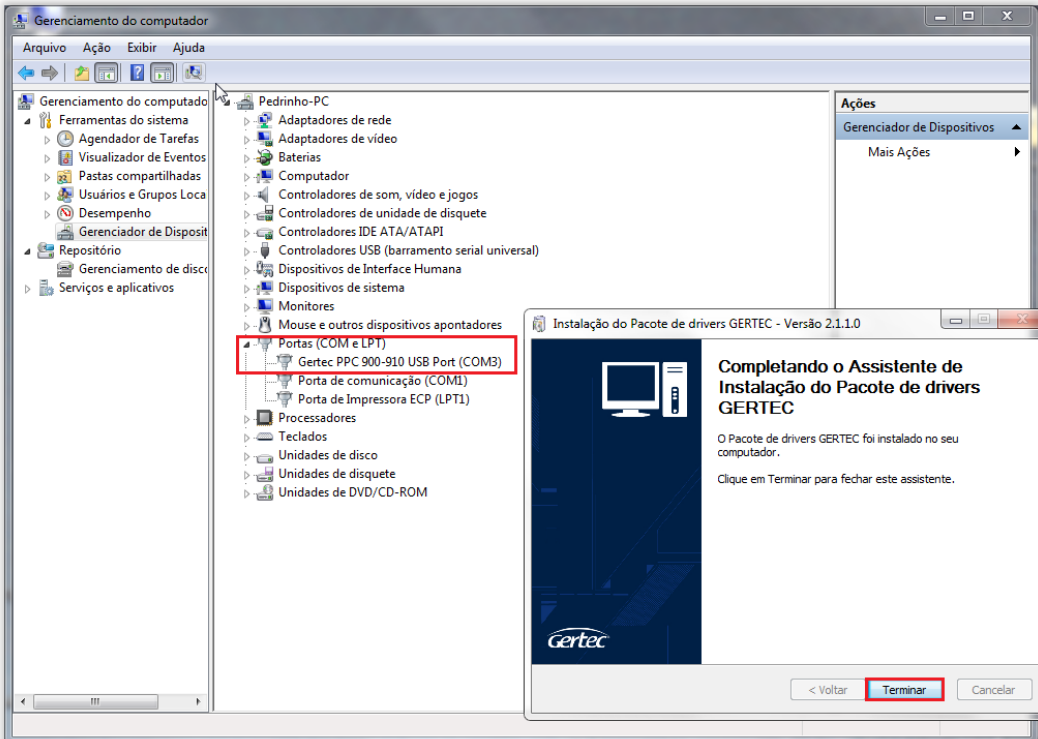

4.9 Depois de finalizado repare que o driver do Pinpad está instalado corretamente e o mesmo emulou uma Porta Serial. Se a Porta Serial emulada pelo Pinpad for maior que 9 (nove), altere a mesma para um valor mais baixo;

|                                      | Imagem 35                                                                                                    |                               |
|--------------------------------------|----------------------------------------------------------------------------------------------------|-------------------------------|
| 🚇 Gerenciamento do computador        | The second second second second second second second second second second second second second second second se                                                                                                    |                               |
| Arquivo Ação Exibir Ajuda            |                                                                                                    |                               |
| 🗢 🔿 🖄 🗔 🛄                            | - 限   論 🕀 65                                                                                                    |                               |
| Gerenciamento do computado           | Pedrinho-PC                                                                                                    | Ações                         |
| Ferramentas do sistema               | Adaptadores de rede                                                                                                    | Gerenciador de Dispositivos 🔺 |
| Agendador de l'areias                | Baterias                                                                                                    | Mais Ações 🕨                  |
| Pastas compartilhadas                | ⊳ ₁∎ Computador                                                                                                    |                               |
| Usuários e Grupos Loca               | Controladores de som, vídeo e jogos                                                                                                    |                               |
| Desempenho                           | Controladores de unidade de disquete                                                                                                    |                               |
| 🚔 Gerenciador de Disposit            | Controladores IDE ATA/ATAPI                                                                                                    |                               |
| A Sepositório                        | Controladores USB (barramento serial universal)                                                                                                    |                               |
| Gerenciamento de disco               | Dispositivos de Interface Humana                                                                                                    |                               |
| Serviços e aplicativos               |                                                                                                    |                               |
|                                      | Mouse e outros dispositivos apontadores                                                                                                    |                               |
|                                      | Portas (COM e LPT)                                                                                                    |                               |
|                                      | Gertec PPC 900-910 USB Pc                                                                                                    |                               |
|                                      | Porta de comunicação (CC                                                                                                    |                               |
|                                      | Porta de Impressora ECP (L                                                                                                    |                               |
|                                      | Processadores Desinstalar                                                                                                    |                               |
|                                      | Verificar se há alterações de hardware                                                                                                    |                               |
|                                      | Unidades de disquete     Propriedades                                                                                                    |                               |
|                                      | Description of the second second seco |                               |
|                                      |                                                                                                    |                               |
|                                      |                                                                                                    |                               |
|                                      |                                                                                                    |                               |
|                                      |                                                                                                    |                               |
|                                      |                                                                                                    |                               |
|                                      |                                                                                                    |                               |
|                                      |                                                                                                    |                               |
|                                      |                                                                                                    |                               |
|                                      |                                                                                                    |                               |
|                                      | ]                                                                                                    |                               |
| Abre a folha de propriedades da sele | eção atual.                                                                                                    |                               |

4.10 Para verificar e alterar o valor, clique com o botão direito do mouse no Pinpad e em seguida selecione **Propriedades**;

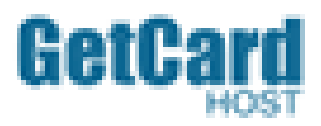

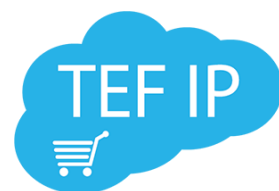

| Gerenciamento do computador                                                                                                    | ,                                                                                                    |                                                                                                    |                                                                                                    | 1000                                                                                                    |                                                                                                    |                                                                                                    |                                                                                                    |                                                                                                    |          | ■ ×                     |             |          |
|----------------------------------------------------------------------------------------------------|----------------------------------------------------------------------------------------------------|----------------------------------------------------------------------------------------------------|----------------------------------------------------------------------------------------------------|----------------------------------------------------------------------------------------------------|----------------------------------------------------------------------------------------------------|----------------------------------------------------------------------------------------------------|----------------------------------------------------------------------------------------------------|----------------------------------------------------------------------------------------------------|----------|-------------------------|-------------|----------|
| Arquivo Ação Exibir Ajuda                                                                                                    | V                                                                                                    |                                                                                                    |                                                                                                    |                                                                                                    |                                                                                                    |                                                                                                    |                                                                                                    |                                                                                                    |          | 1                       |             |          |
| 🗢 🧼 🖄 🗔 🗐 🔤                                                                                                    | 🗔   😭 🙀 d                                                                                                    | 5                                                                                                    |                                                                                                    |                                                                                                    |                                                                                                    |                                                                                                    |                                                                                                    |                                                                                                    |          |                         | 1.          |          |
| <ul> <li>Gerenciamento do computado</li> <li>Gerenciamento do computado</li> <li>Gerenciamento do computado</li> <li>Gerenciamento de Tarefas</li> <li>Ousários e Grupos Loca</li> <li>O Desempenho</li> <li>Gerenciador de Disposit</li> <li>Gerenciamento de disco</li> <li>Serviços e aplicativos</li> </ul> | Image: Second second second | p-PC<br>tadores de rec<br>tadores de vic<br>ias<br>putador<br>roladores de u<br>roladores de u<br>roladores USE<br>sitivos de inte<br>sitivos de sint<br>titores<br>se e outros dis<br>sis (COM e LPT<br>ertec PPC 900<br>orta de lorpre-<br>essadores<br>cidos<br>ades de disco<br>ades de disco<br>ades de disco<br>ades de DVD/G | de<br>leo<br>om, vídeo e<br>ATA/ATAPI<br>(barrament<br>erna<br>positivos aj<br>)<br>-910 USB Pe<br>nicação (CC<br>ssora ECP (L<br>este<br>CD-ROM | e jogos<br>disquete<br>i to serial universal)<br>ana<br>pontadores<br>port (COM3)<br>DM1)<br>.PT1)<br>Configurações<br>Sel<br>Sel<br>Buffer de<br>Recepçã<br>Buffer de<br>recepçã | Proprieda<br>Geral<br>Geral<br>avançadas ş<br>ar buffers de F<br>ecione valores<br>ecione valores<br>as Baixo<br>36: | 2ºs<br>2ºs<br>configurações de<br>2ºs<br>coara COM3<br>EPS (requer UA)<br>a menores para c<br>a mais altos para<br>(1)                                                                                                    | PC 900-910 USB P<br>Porta Force COM<br>Bits por segundo: 9<br>Bits de dados: 8<br>Paridade: 1<br>Bits de parada: 1<br>Controle de fluxo: 1<br>Passo Avano<br>RT compatível com a<br>onigir problemas de c<br>acelerar o desempen | iport (COM3)<br>iport Driver D<br>600<br>ienhum<br>ienhum<br>pado (Rest<br>a versão 16550)<br>ionexão.<br>ho. | Retalhes | 4ºPasso<br>(14)<br>(16) | Utracao PPC | 910Insta |
| < +                                                                                                    |                                                                                                    |                                                                                                    |                                                                                                    | Número da                                                                                                    | ooota COM:                                                                                                    | CDM3<br>COM1 (em uso a<br>COM2 (em uso a<br>COM2 (cm uso a<br>COM3)<br>COM4 (cm uso a<br>COM4 (cm uso a<br>CM4 (cm uso a<br>CM4 (cm uso a<br>CM4 | 3ªPasso                                                                                                    |                                                                                                    |          |                         |             |          |
|                                                                                                    |                                                                                                    |                                                                                                    |                                                                                                    |                                                                                                    |                                                                                                    | COM29                                                                                                    |                                                                                                    |                                                                                                    |          |                         |             |          |

#### 4.11 Sigam os passos:

- 1º passo Selecione a aba Configurações de Porta;
- 2º passo Selecione Avançado;
- 3º passo Altere a porta do Pinpad para a mais baixa e que não esteja em uso;
- 4º passo Clique em OK em todas as janelas para finalizar as configurações.

# 5.0 Gerenciador Padrão

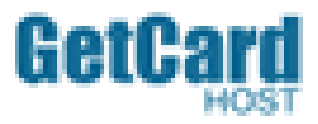

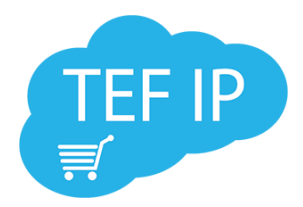

5.1 Instalação e Configuração: Para iniciarmos a instalação, selecione o arquivo GPInstall.exe e siga as instruções abaixo:

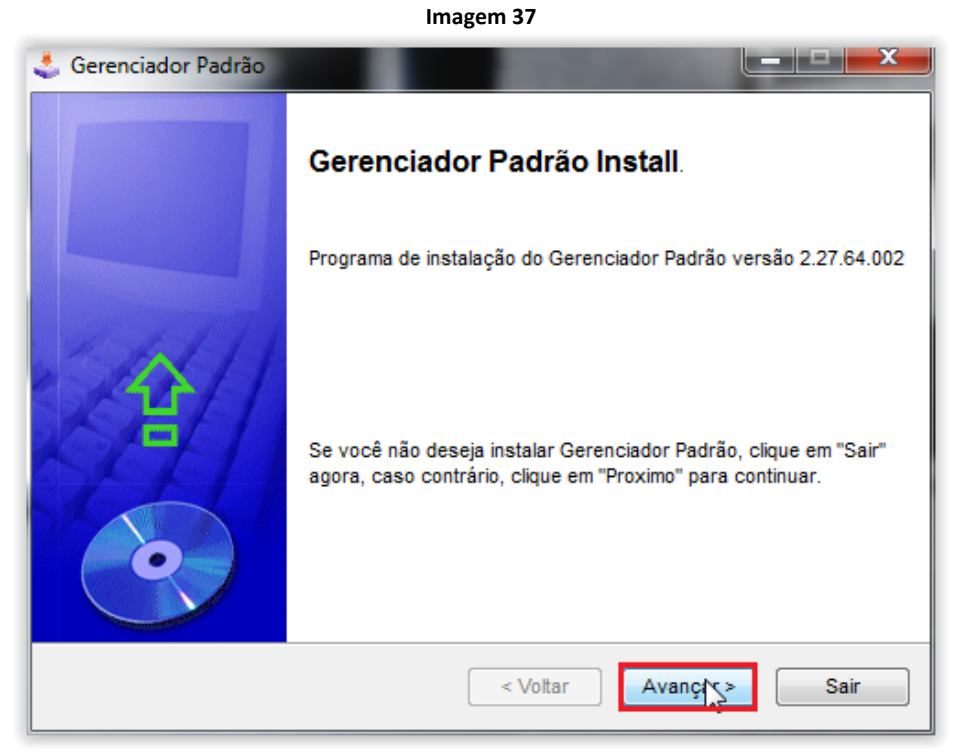

5.2 Ao executar o instalador clique em Avançar;

#### Imagem 38

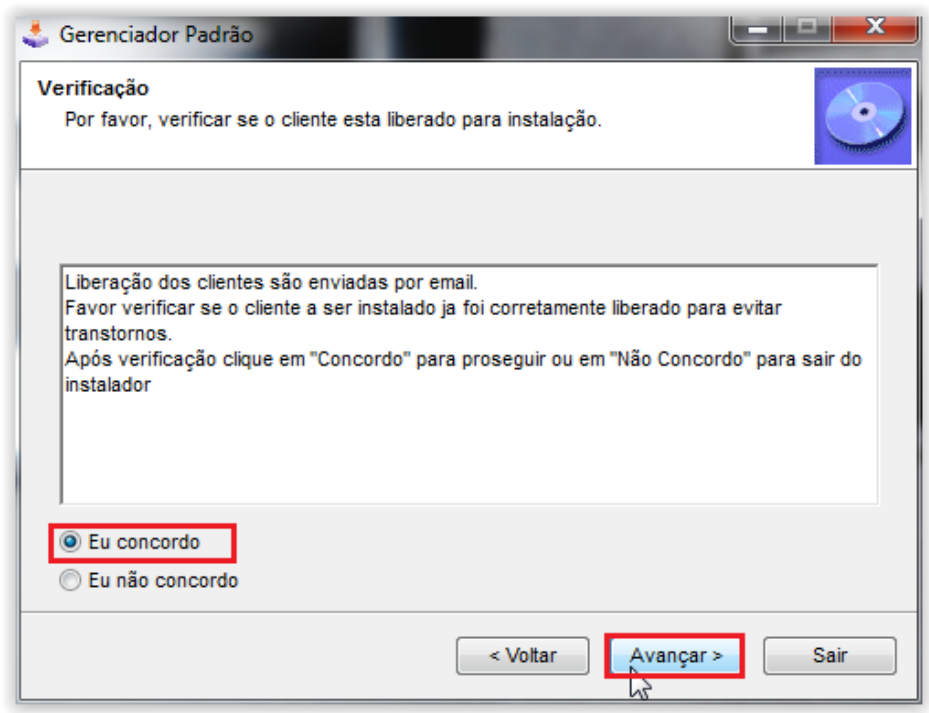

5.3 Faça a verificação sugerida no checkbox, marcar Eu concordo clique em Avançar;

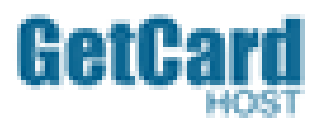

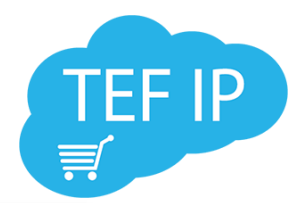

| 🕹 Gerenciador Padrão                                           |                |
|----------------------------------------------------------------|----------------|
| Diretório<br>Visualize a pasta onde será instalado o programa. | <b>O</b>       |
| Arquivos serão instalados no seguinte diretório:               |                |
| C:\Tef_Dial                                                    |                |
| Espaço em disco necessário:                                    | 50 Mb          |
| Espaço em disco disponível:                                    | 356461         |
|                                                                |                |
|                                                                |                |
| Clique em "Avançar" para continuar.                            |                |
| < Voltar                                                       | Avançar > Sair |

5.4 A tela acima mostra o caminho onde o aplicativo será instalado, clique em Avançar;

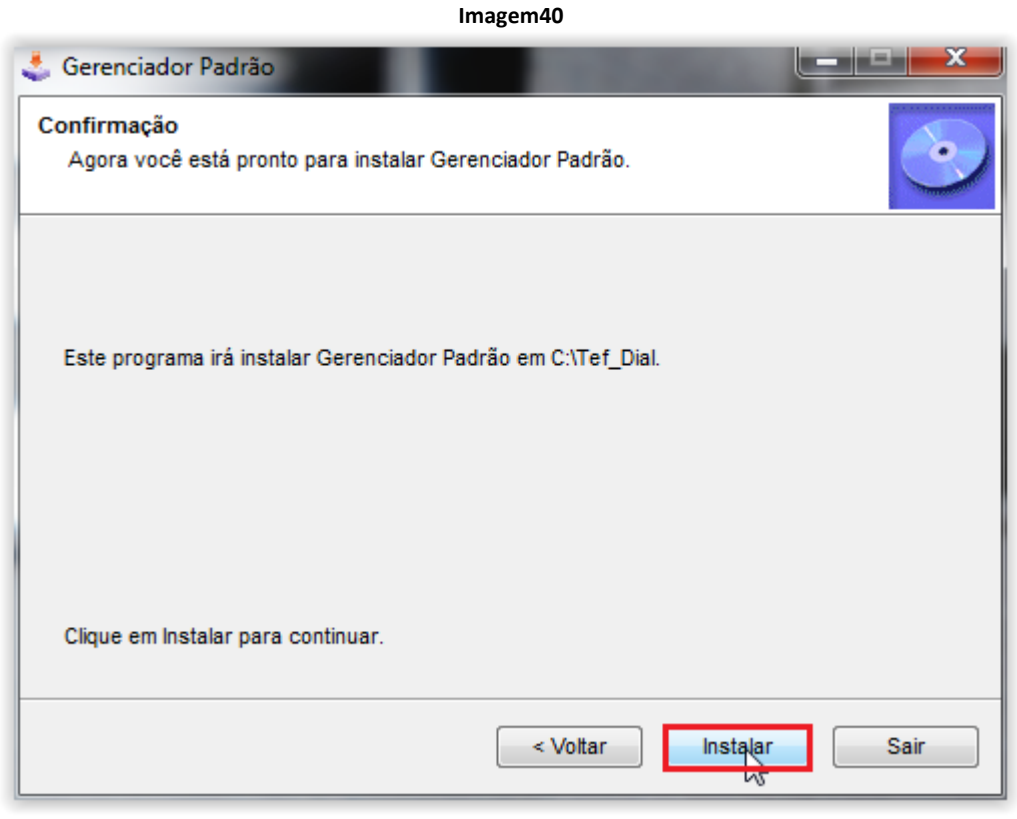

5.5 Clique em <u>Instalar</u>;

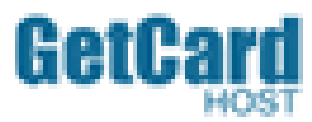

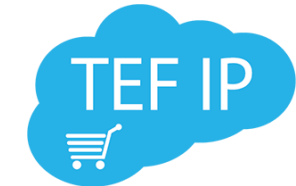

| 🕹 Gerenciador Padrão        |                     | _ <b>_</b> × |
|-----------------------------|---------------------|--------------|
| Fim<br>Instalação Completa. |                     | 0            |
| Gerenciador Padrão foi ins  | talado com sucesso. |              |
|                             |                     |              |
|                             | < Voltar Avan       | çar 🔪 Sair   |

5.6 Após carregar a instalação clique em Avançar;

| Imagem 42                                                                                                    |
|----------------------------------------------------------------------------------------------------|
| 🕹 Gerenciador Padrão                                                                                                    |
| Clickteam Install Creator<br>Copyright © 1999-2011 Clickteam<br>http://www.clickteam.com                                                                 |
| This install program has been created with the freeware version of Clickteam Install Creator, a<br>simple and powerful install maker.                    |
| Visit our <u>Web site</u> and discover Clickteam Install Creator as well as our game and multimedia<br>creation tools.                                   |
| PS: the product you have just installed has not been created by Clickteam, please directly<br>contact its author or publisher for any question about it. |
|                                                                                                    |
| Sair                                                                                                    |

5.7 Clique em <u>Sair</u> para finalizar a instalação. O sistema criara um ícone "*Tef\_Dial*" na área de trabalho e um outro no inicializar da máquina (Iniciar>Todos os programas>Inicializar).

5.8 Depois de concluída instalação do GPInstall.exe, **<u>Execute</u>** o ícone do Tef\_Dial;

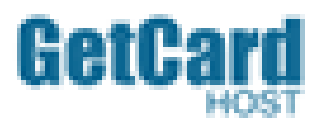

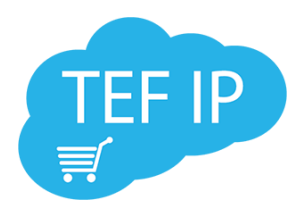

Gerenciador TEF
CNPJ desconfigurado!
Favor entrar em contato com suporte técnico
Sair
Sair

5.9 Ao executar, o mesmo retorna a mensagem **CNPJ desconfigurado Favor entrar em contato com suporte tecnico**, pois ainda não foi configurado. Após executá-lo, ele será minimizado para bandeja;

| Imagem 44          |
|--------------------|
|                    |
| Venda Avulsa       |
| <u>C</u> onfigurar |
| <u>F</u> echar     |
| Personalizar       |
| PT 🔄 🎼 🖅 🕼 19:51   |

5.10 - Clique com o direito no ícone da bandeja, o mesmo abrirá um menu com três opções:

- Fechar Fecha o gerenciador;
- Configurar Onde fazemos todas as configurações do sistema de TEF;
- Venda Avulsa Venda com cupom não vinculado a impressora fiscal.

5.11 No menu clique em Configurar;

| Gerenciador TEF CONFIGURADOR |  |
|------------------------------|--|
| Senha :                      |  |
|                              |  |
|                              |  |
| OK 🕄 Cancelar                |  |

5.12 Para acessar o módulo de configuração, a senha a ser utilizada será a mesma para todos os clientes: ⇒ Senha = secnas256

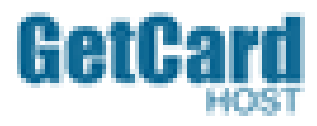

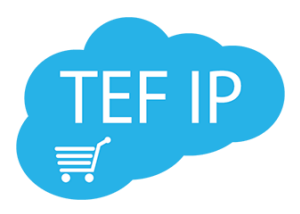

| Gerenciador TEF CONFIGURADOR | × |
|------------------------------|---|
| Conexão Aplicativo Hardware  |   |
| CNPJ: / - Localizar          |   |
| Fantasia:                    |   |
| R. Social:                   |   |
| Empresa:                     |   |
| Filial:                      |   |
| PDV:                         |   |
| Pin-Pad:                     |   |
|                              |   |
|                              |   |
|                              |   |
| Licenciado para:             |   |
| CNPJ:                        |   |
| Srv :                        |   |
| Porta:                       |   |
| <u>Ok</u> <u>S</u> air       |   |
| Summaria 2                   |   |

5.13 Após clicar em <u>OK</u>, a tela acima será aberta. Nesta tela faremos as configurações de nosso Gerenciador Padrão.

| Gerenciador TE                                     | Imagem 47                                              | ~ |
|----------------------------------------------------|--------------------------------------------------------|---|
| Conexão /                                          | Aplicativo Hardware                                    | ^ |
| CNPJ:                                              | 00.000.000/0000-00 Localizar 1                         |   |
| Fantasia:                                          | TESTE 1                                                | 2 |
| R. Social:                                         | TESTE                                                  | 3 |
| Empresa:                                           | 0001 4                                                 |   |
| Filial:                                            | 0001 5                                                 |   |
| PDV:                                               | 018 • 6                                                |   |
| Pin-Pad:                                           | COM2 ▼7                                                |   |
|                                                    |                                                        |   |
| 1                                                  |                                                        |   |
| Licenciad<br>TESTE1<br>CNPJ: (<br>Srv: 1<br>Porta: | 8<br>00.000.000/0000-00<br>177.72.161.156 9<br>2016 10 |   |
|                                                    | 2040 10                                                | ] |
|                                                    | P <u>Q</u> k <u>S</u> air O                            |   |

5.14 Referências da Imagem 47, "aba Conexão":

5.15 (1. CNPJ) – Refere-se ao campo onde deve ser digitado o CNPJ do estabelecimento comercial. Após digitar corretamente o CNPJ, o botão localizar será ativado automaticamente. Se a caso o CNPJ esteja devidamente Pg.28

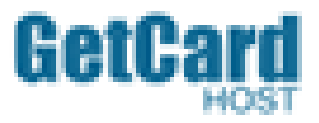

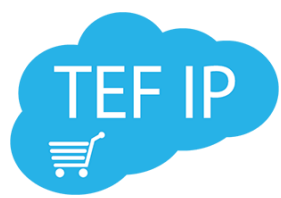

configurado em nosso servidor retaguarda, o sistema receberá uma carga de informações de nosso servidor que completará os campos 2, 3, 4, 5, 7, 8, 9 e 10 automaticamente.

Caso o estabelecimento comercial não esteja configurado corretamente em nosso servidor, o gerenciador retornará uma informação de erro "Cliente não encontrado".

1. CNPJ - CNPJ do estabelecimento comercial

- 2. Nome Fantasia Nome Fantasia do estabelecimento comercial
- **3.** Razão Social Razão Social do estabelecimento comercial.
- 4. Empresa Código de liberação do cliente em nosso servidor TEF.

**5.** Filial - O código Filial será sempre 0001 desde que o cliente tenha somente um estabelecimento comercial (informar na ficha de liberação).

**6.** PDV - Ao solicitar uma licença TEF para um estabelecimento comercial, na ficha é informado à quantidade de PDV's a serem licenciados. Ao digitar o CNPJ este campo recebera o número de PDV's licenciados. Selecione o número referente ao certificado da utilizado para VPN, isso ajudara em um controle melhor das configurações.

**7.** Pinpad - Porta na qual o PinPad foi configurado. As informações podem ser vista nos itens 4.9, 4.10 3 4.11 deste documento.

| Imagem 48                                                        |  |
|------------------------------------------------------------------|--|
| Licenciado para:<br>BASE TE STE DEMO<br>CNPJ: 00.000.000/0000-01 |  |
| Srv: 172.30.96.13 9<br>Porta: 2046 10                            |  |
| <u>O</u> k <u>S</u> air                                          |  |

**8.** Base Teste Demo | CNPJ - Neste campo (Licenciamento para:) mostra o nome Fantasia e CNPJ do cliente final licenciado para uso.

9. Srv - IP do servidor TEF onde os dados das redes do cliente estão configurados.

10. Porta - Porta de comunicação do gerenciador com o Servidor de TEF.

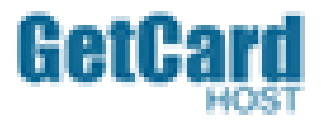

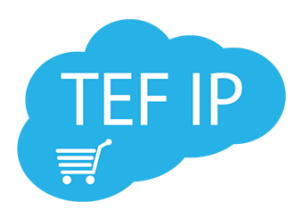

| Gerenciador TEF CONFIGURADOR                                                                                                    | × |
|----------------------------------------------------------------------------------------------------|---|
| Conexão Aplicativo Hardware                                                                                                    |   |
| 1 🗌 Obtém automaticamente tipo da venda enviado da Automação                                                                                           |   |
| 2 Utiliza componente ACBR                                                                                                    |   |
| 3 Imprimir comprovante TEF Avulso direto na impressora padrão                                                                                          |   |
| <sup>4</sup> Gerar arquivo Ativo.001 com campo ATV                                                                                                    |   |
| 5 Ir Gerar LOG do sistema                                                                                                    |   |
| 6 Enviar campo 729 = 1                                                                                                    | 1 |
| 7 Enviar CR LF no final do intpos.sts                                                                                                    | Ш |
| 8 ✓ Conectar a cada transação                                                                                                    | Ш |
| 9 Imprimir tipo da venda no cupom                                                                                                    | Ш |
| 10 Encerrar processo preso automaticamente                                                                                                    | J |
| Tempos de espera:       12 Impressão (seg):     90       13 Time-out Adm. (seg):     120       14 Conexão (seg):     15       15 Aprovado (seg):     2 |   |
| Pasta de requisição: 16                                                                                                    |   |
| C:\TEF_DIAL\REQ                                                                                                    |   |
| Pasta de resposta:                                                                                                    |   |
| C:\TEF_DIAL\RE SP                                                                                                    |   |
| Mensagem da empresa TEF:                                                                                                    |   |
| 17                                                                                                    |   |
| <u>O</u> k <u>S</u> air                                                                                                    |   |

Referências da Imagem 49, "aba Aplicativo":

#### **1.** obtém automaticamente tipo da venda enviado da Automação.

Com este campo marcado, quando a automação enviar no arquivo de requisição o campo 011-000 informando o tipo da venda, o TEF acatará a função diretamente assim como os comando abaixo: Chamar vendas no campo 011-000:

| CARTAO_CREDITO_A_VISTA                   | = | 10 |
|------------------------------------------|---|----|
| CARTAO_CREDITO_PARCELADO_ESTABELECIMENTO | = | 11 |
| CARTAO_DEBITO_A_VISTA                    | = | 20 |
| CARTAO DEBITO PRE DATADO                 | = | 21 |
| CARTAO_ESPECIAL_TICKETCAR                | = | 30 |
| CARTAO_ESPECIAL_MAXIFROTA                | = | 31 |
| CARTAO_ESPECIAL_VALECARD                 | = | 32 |

#### **2.** Utiliza componente ACBR.

Campo destinado para automações desenvolvidas para utilizar o Componente ACBR, com ele marcado o TEF muda o nome de CIELO para VISA-NET e de REDE para REDECARD, no arquivo de resposta, para que a automação consiga lêlo sem apresentar problemas.

#### **3.** Imprimir comprovante TEF Avulso direto na impressora padrão.

Campo deve ser marcado quando há a utilização do Tef Avulso, para que o mesmo imprima o comprovante em uma impressora não fiscal.

#### 4. Gerar arquivo Ativo.001 com campo ATV.

Campo vem marcado automaticamente para que gere o campo ATV no arquivo Ativo.001 criado pelo TEF, exigido pela maioria das adquirentes.

#### 5. Gerar log do sistema.

Gera um log detalhado da venda, para depuramos algum erro que possa ocorrer durante a venda (sugerido que seja marcado sempre essa opção).

#### **6.** Enviar campo 729 =1.

Com essa função marcada significa que a transação não requer confirmação, ou já confirmada.

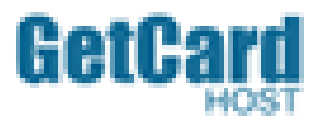

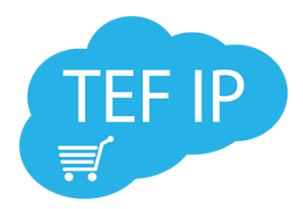

#### 7. Envia CR LF no final do intpos.sts.

Função utilizada para sistema em DOS.

#### 8. Conectar a cada transação.

Campo vem marcado automaticamente para que ele gere uma nova conexão com o servidor TEF a cada transação, renovando assim a chave de conexão.

#### 9. Imprimir tipo da venda no cupom.

Campo marcado caso não esteja saindo o tipo da venda no comprovante.

#### **10.** Encerrar processo automaticamente.

Com está função marcada, se o GP for aberto pela segunda vez ele encerra o primeiro e abre novamente.

#### 11. Utiliza Cartões.

Ao marcar o cartão será apresentado na tela da venda TEF uma opção Cartões especiais, para essas transações.

#### 12. Impressão (seg).

Tempo que o tef aguarda que a automação imprima a venda.

#### 13. Time-out Adm (seg).

Em caso de NFC-e essa função é útil para evitar desfazimentos excessivos de vendas devido à demora na emissão da nota.

#### 14. Conexão (seg).

Tempo máximo na tentativa de conexão com o servidor TEF.

#### **15.** Tempo de mensagem aprovado (seg).

Tempo que a mensagem de confirmação da transação fica aparecendo na tela.

#### 16. Pasta de requisição.

Pasta onde ocorre a conversação da automação com o Gerenciador Padrão.

#### **17.** Mensagem da empresa TEF.

Seta o nome da empresa que sairá impressa na via TEF.

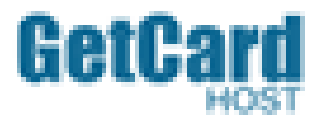

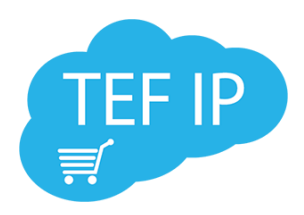

| Gerenciador TEF CONFIGURADOR | × |
|------------------------------|---|
| Conexão Aplicativo Hardware  |   |
| 1                            |   |
|                              |   |
|                              |   |
|                              |   |
|                              |   |
|                              |   |
|                              |   |
|                              |   |
|                              |   |
|                              |   |
|                              |   |
|                              |   |
|                              |   |
|                              |   |
|                              |   |
|                              |   |
|                              |   |
| Pk Sair 😈                    |   |
|                              |   |

Referências da Imagem 50, "aba Aplicativo":

#### 1. Pin-pad em uso exclusivo.

Faz com que o pinpad fique de uso exclusivamente de TEF, tendo também que estar com a mesma porta que está configurada no servidor.

#### 2. Obtém porta do Pin-Pad automaticamente do sistema operacional.

Campo destinado para automações desenvolvidas para utilizar o Componente ACBR.

5.16 Após verificada todas as etapas, clique em <u>OK</u> para finalizar o processo de configuração. Se as configurações foram realizadas corretamente, o sistema será novamente minimizado para a bandeja.

Agora já configurado e pronto para uso.

#### 5.17 Testes de funcionamento do sistema

5.18 Status TEF: POR 18:18 18:19 POR 18:19 POR 뛰 🗤 투 🕴 🗗 🕼 📮 🧵 印 🗤 투 25/06/2016 РТВ 25/06/2016 РТВ PTR 25/06/2016

Vermelho – Sem conexão com banco de Dados ou primeira configuração do TEF. Amarelo – Falha de conexão com o servidor TEF verifique a VPN, permissão de escrita e porta do pinpad. Verde – Conexão OK.

5.19 Após verificar se a automação está configurada corretamente, apontando para o campo de requisição e de resposta, vamos iniciar os testes de comunicação.

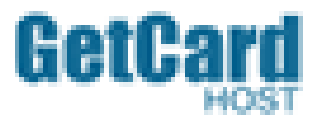

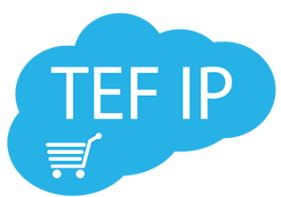

5.20 Chame a função administrativa na *Automação Comercial* para que a mesma possa chamar o TEF em módulo Administrativo.

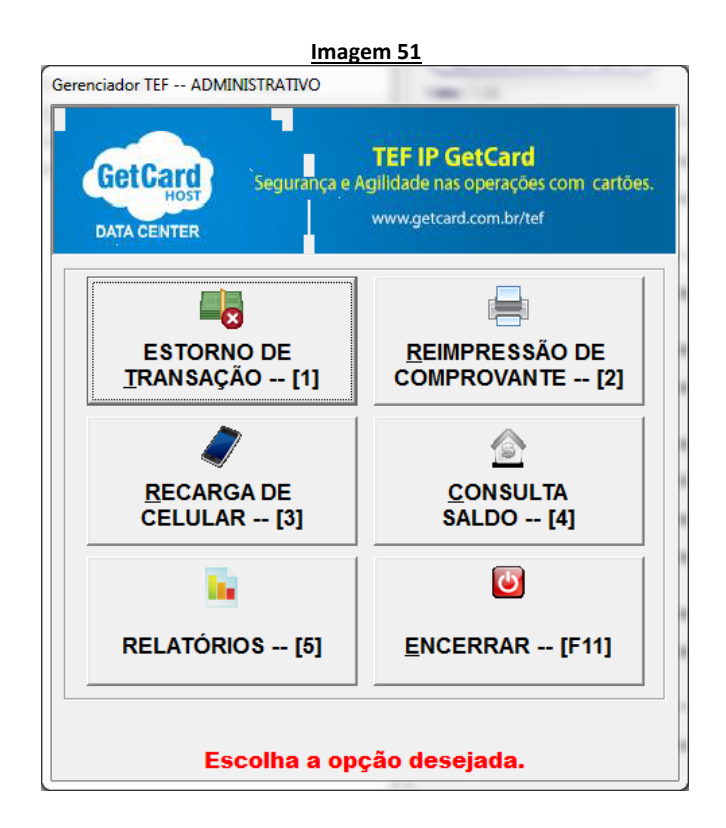

5.21 No módulo Administrativo você terá as opções:

- ESTORNO DE TRANSAÇÃO: Para estornar uma transação, para esta opção tenha em mãos o código de controle da venda. O mesmo pode ser encontrado ao final da via do comprovante de transação TEF ou pelo relatório web apresentado na "pag 31".
- **2.** REIMPRESSÃO DE COMPROVANTE: Solicita a reimpressão do comprovante de uma venda.
- **3.** RECARGA DE CELULAR: Módulo para recarga de celular, desde que o estabelecimento comercial tenha afiliação com alguma rede de recarga. Após selecionar o botão recarga, o sistema fará solicitações como operadora, valor, DDD e telefone.
- 4. CONSULTA SALDO: Para consulta de saldo de cartões de voucher e débito.
- **5. RELATÓRIOS**: Relatórios de abertura e fechamento de turno.
- 6. ENDERRAR (F11): Para encerrar a Operação.

5.22 Para iniciar uma venda utilize a Automação Comercial para abrir uma requisição ao TEF.

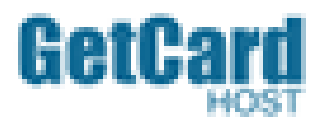

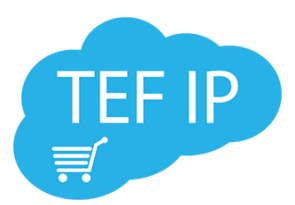

| GetCard          | <b>TEF IP GetCard</b>                |
|------------------|--------------------------------------|
| Host             | Agilidade nas operações com cartões. |
| DATA CENTER      | www.getcard.com.br/tef               |
| CARTÃO DE DÉBITO | CARTÃO DE CRÉDITO                    |
| [1]              | [2]                                  |
| ENCERR/          | AR [F11]                             |
| Escolha a op     | ção desejada.                        |

5.23 O GERENCIADOR PADRÃO ao responder a requisição nos trará uma tela com duas opções de pagamento com cartões e um botão para encerrar.

(1) CARTÃO DÉBITO: Ao selecionar esta opção, o sistema de imediato solicitará que insira ou passe o cartão.

(2) CARTÃO CRÉDITO: Ao selecionar esta opção, o sistema irá chamar nova tela (imagem abaixo) antes de solicitar o cartão:

| Imagem 53                 |                                                                                         |  |  |  |
|---------------------------|-----------------------------------------------------------------------------------------|--|--|--|
| Gerenciador TEF PAGAMENTO | <b>TEF IP GetCard</b><br>Agilidade nas operações com cartões.<br>www.getcard.com.br/tef |  |  |  |
| A VISTA [1]               | PARCELADO [2]                                                                           |  |  |  |
| <b>S</b><br>RETORNA [F10] | ENCERRAR [F11]                                                                          |  |  |  |
| Escolha a op              | ção desejada.                                                                           |  |  |  |

(1) A VISTA: Ao selecionar esta opção o sistema de imediato solicitará que insira ou passe o cartão.

(2) PARCELADO: Ao selecionar esta opção o sistema solicitará o número de parcelas que o cliente final deseja e logo após solicitará o cartão.

Obs.: Segue configurada por padrão a opção parcelado loja. Caso o lojista deseja que seja parcelado pela administradora (Banco), deve ser realizada uma solicitação formal através de e-mail.

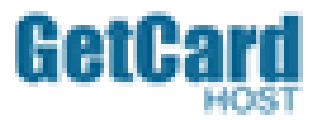

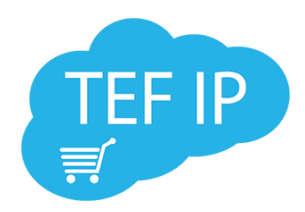

#### 6.0 Gestão TEF via WEB

6.1 Permite o controle administrativo das várias lojas de acordo com o perfil criado Relatórios sumarizados de todas as vendas | lojas.

6.2 Junto ao e-mail de liberação enviado pela GetCard, seguem juntos os dados de acesso ao relatório web do estabelecimento comercial.

6.3 Endereço web para acesso: <u>http://scopeweb.getcard.com.br:8080/scopeweb/</u>

| Imagem 54             |                  |
|-----------------------|------------------|
| SCOPE                 | Itautec          |
|                       | Versão: 01.07.03 |
| Usuário: demonstracao |                  |
| Senha:                |                  |
| OK Limpar             |                  |
| Conexão: srv-244 ▼    |                  |
|                       |                  |
|                       |                  |
|                       |                  |

6.4 ACESSO AO PORTAL | LOGIN: Preencha os campos de usuário e senha com os dados enviados por e-mail. O campo conexão é selecionado usando como referência o IP do servidor TEF, este IP pode ser localizado no campo 10 da "imagem 48" (obs.: O IP pode alterar de um cliente para outro). Na Imagem52 o campo conexão está como **srv-244**, onde <u>244</u> e a referência do servidor.

6.5 Módulo de pendências e consultas.

Ao logar-se no relatório web, por padrão ele estará na opção Consulta Operacional.

|                                              |                                                                    | Image                                                                        | em 55                                                                       |                                                                                                    |
|----------------------------------------------|--------------------------------------------------------------------|------------------------------------------------------------------------------|-----------------------------------------------------------------------------|----------------------------------------------------------------------------------------------------|
| Empresa<br>Filial<br>PD∨<br>Rede<br>Bandeira | [(Todos) ▼<br>[(Todos) ▼<br>[(Todos) ▼<br>[(Todos) ▼<br>[(Todos) ▼ | Grupo<br>Serviço<br>Serviço<br>Receita<br>Nro. Cartão<br>NSU Host<br>Período | (Todos)  (Todos)  (Todos)  Gera receita  D7/04/2015  D7/04/2015  D7/04/2015 | Transações<br><ul> <li>⊘ Ok</li> <li>⊘ Canceladas</li> <li>⊘ Desfeitas</li> <li>⊘ Negadas</li> <li>⊘ Pendentes</li> </ul> |
| ОК                                           | Filtro por Atrib.                                                  |                                                                              |                                                                             |                                                                                                    |

6.6 Notamos que podemos utilizar de filtros para auxiliar na pesquisa de uma venda.

Obs.: As vendas são armazenadas no sistema por um período de até 60(sessenta) dias.

Imagem 56

Pg.35

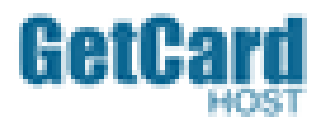

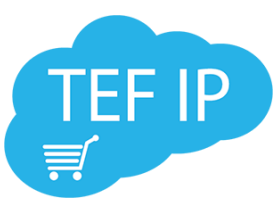

| ratico de bandeiras       |                                     |                            |                       |                         |
|---------------------------|-------------------------------------|----------------------------|-----------------------|-------------------------|
| em Dat                    | m Data 🔻 Pesquisar                  |                            |                       |                         |
| ro. Cartão Situação       | tuação Qtd. Parcelas Valor Total Ta | xa Serviço 🛛 Taxa Embarque | Saque                 | Status Cód. Respo       |
| 8826-5445 [O] - Ok        | D] - Ok 1 79,00                     | 0,00 0,00                  | 0,00                  | Real-Time Sucesso[0     |
| 1370-1478 [O] - Ok        | D] - Ok 1 65,00                     | 0,00 0,00                  | 0,00                  | Real-Time Sucesso(0     |
| 4731-3949 [O] - Ok        | 0] - Ok 1 55,00                     | 0,00 0,00                  | 0,00                  | Real-Time Sucesso[0     |
| 6525-2008 [O] - Ok        | D] - Ok 1 302,00                    | 0,00 0,00                  | 0,00                  | Real-Time Sucesso[0     |
| 5664-9077 [O] - Ok        | D] - Ok 1 32,50                     | 0,00 0,00                  | 0,00                  | Real-Time Sucesso(0     |
| 4054-2430 [O] - Ok        | 0] - Ok 3 271,00                    | 0,00 0,00                  | 0,00                  | Real-Time Sucesso[0     |
| 6461-3006 [O] - Ok        | D] - Ok 1 56,00                     | 0,00 0,00                  | 0,00                  | Real-Time Sucesso[0     |
| 1848-8331 [N] - Não efet  | ão efetuado 3 747,00                | 0,00 0,00                  | 0,00                  | Real-Time Problema cart |
| 6282-9807 [O] - Ok        | D] - Ok 3 149,00                    | 0,00 0,00                  | 0,00                  | Real-Time Sucesso(0     |
| 6669-3599 [O] - Ok        | D] - Ok 1 46,00                     | 0,00 0,00                  | 0,00                  | Real-Time Sucesso[0     |
| 8767-1291 [N] - Não efet- | ão efetuado 2 82,00                 | 0,00 0,00                  | 0,00                  | Real-Time [05]          |
| 6331-1115 IOL- Ok         | 01- Ok 1 63.00                      | 0.00 0.00                  | 0.00                  | Real-Time Sucessol(     |
|                           |                                     |                            |                       | •                       |
| [1/25] - Total = (        | fotal = 2434                        |                            |                       |                         |
|                           | [1/25] - 1                          | [1/25] - Total = 2434      | [1/25] - Total = 2434 | [1/25] - Total = 2434   |

6.7 Na "imagem 55" visualizamos que o relatório traz os dados completos da venda, tais como: Data, Cód. do Estabelecimento, Bandeira, Valor Total, Cód. Resposta, Cód. Controle (usado para fazer o estorno da venda), entre outros.

6.8 Na tela do relatório, temos opção como salvar um resumo das vendas da forma que desejar. Para salvar clique em Salvar após selecionar a forma de resumo e a extensão do arquivo que deseja gerar.

6.9 Caso alguma venda esteja com status de pendente no relatório, isso pode ocorrer devido à falha na transação. Para mudar o status dessa venda, selecione módulo de pendências no topo da tela.

| Imagem 57 |                      |                    |                        |
|-----------|----------------------|--------------------|------------------------|
| SCOPE     | Consulta Operacional | Consulta Gerencial | ► Módulo de Pendências |

6.10 Após selecionar o Módulo de Pendências, será apresentado um novo filtro de informações. Ao clicar em **OK** o sistema trará as informações da(s) venda(s) pendente(s).

|         |            |        | Imagem 58 |        |                     |
|---------|------------|--------|-----------|--------|---------------------|
| Pend    | ências     |        |           |        |                     |
| Dados   | Visualizar |        |           |        |                     |
|         |            |        |           |        |                     |
|         |            |        |           |        | Buscar              |
|         | Empresa    | Filial | PDV       | NSU    | Data                |
| ۲       | 1127       | 0001   | 001       | 001304 | 23/03/2015 15:06:01 |
| 0       | 0891       | 0001   | 001       | 001972 | 23/03/2015 16:02:09 |
| 0       | 0452       | 0001   | 002       | 002758 | 24/03/2015 09:41:57 |
| 0       | 1676       | 0001   | 001       | 001079 | 24/03/2015 09:57:04 |
| 0       | 1478       | 0001   | 002       | 002476 | 24/03/2015 13:19:57 |
| 0       | 1166       | 0001   | 001       | 001745 | 24/03/2015 17:41:05 |
| 0       | 1585       | 0001   | 001       | 001841 | 24/03/2015 17:47:37 |
| 0       | 1478       | 0001   | 002       | 002513 | 25/03/2015 13:49:23 |
|         | 1178       | 0001   | 001       | 001267 | 25/03/2015 15:07:51 |
| 4       |            |        |           |        |                     |
|         |            |        |           |        |                     |
|         |            |        |           |        |                     |
|         |            |        |           |        |                     |
| Status: | Confirmad  | a      | Desfeit   | a      | Sob Análise         |

6.11 Selecione a venda pendente e o status desejado (Confirmada/Desfeita), feito isso clique em atualizar.

Obs.: A opção selecionada fará com que a venda seja confirmada ou desfeita na Adquirente.

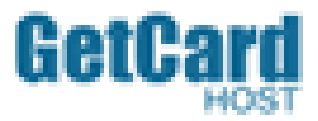

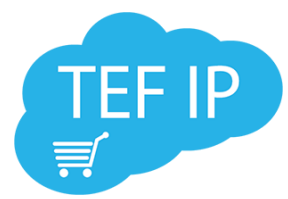

# 7.0 Procedimentos para um bom funcionamento do sistema

Para evitarmos que erros básicos, segue abaixo seguintes passos a serem adotados:

7.1 Executar como Administrador: Isso ajuda a evitar o erro na liberação de escrita no "C: "

| Imagem 59                                                                                                    |                              |                    |  |
|----------------------------------------------------------------------------------------------------|------------------------------|--------------------|--|
| 📕 Propriedades de T                                                                                                    | Tef_Dial                     | <b>×</b>           |  |
| Segurança                                                                                                    | Detalhes                     | Versões Anteriores |  |
| Geral                                                                                                    | Geral Atalho Compatibilidade |                    |  |
| Se este programa funcionava corretamente em uma versão<br>anterior do Windows e agora apresenta problemas, selecione o<br>modo de compatibilidade que corresponde à versão anterior.<br><u>Ajude-me a escolher as configurações</u><br>Modo de compatibilidade |                              |                    |  |
| Executar este programa em modo de compatibilidade:<br>Windows XP (Service Pack 3)                                                                                                    |                              |                    |  |
| Configurações                                                                                                    |                              |                    |  |
| Executar em 256 cores                                                                                                    |                              |                    |  |
| Executar em resolução de tela 640 x 480                                                                                                    |                              |                    |  |
| Desativar ter                                                                                                    | nas visuais                  |                    |  |
| Desativar co                                                                                                    | mposição de área d           | e trabalho         |  |
| Desativar dimensionamento da exibição em configurações<br>de DPI alto                                                                                                    |                              |                    |  |
| Nível de Privilégio                                                                                                    |                              |                    |  |
| Executar este programa como administrador                                                                                                    |                              |                    |  |
| Alterar configurações de todos os usuários                                                                                                    |                              |                    |  |
| <u>.</u>                                                                                                    | OK Cancelar Aplicar          |                    |  |

Obs.: Está alteração e de extrema importância no Windows 8 e 8.1, mesmo o sistema operacional não sendo indicado, devido a incompatibilidades com o adaptador de rede da VPN.

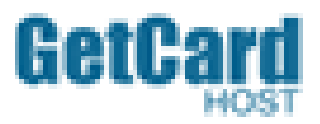

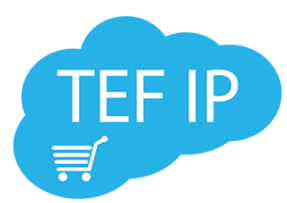

7.2 Gerenciamento de energia USB: Desabilitar esta função ajuda a evitar erros como 34 pinpad comando Não blocante e 31 erro de comunicação com o pinpad, pois o mesmo evita que o Windows desligue o aparelho. Para desativar esta função, abra o gerenciador de dispositivos assim como demonstrado nas imagens 02 e 03, selecione "Controladores USB", em cada Generic USB Hub e USB Root Hub abra a propriedade, selecione a aba Gerenciamento de Energia e desmarque a opção "O computador pode desligar o dispositivo para economizar energia". Feito isto evitamos que o sistema operacional desligue o dispositivo.

| Ceremicamente de computado Arquio Qeli Estir Ajda  Ceremicamente de computado  Ceremicamente de computado  Ceremicamente de                                                                                                    | Imagem 60                                    |                                                                                                    |                              |                                           |  |
|----------------------------------------------------------------------------------------------------|----------------------------------------------|----------------------------------------------------------------------------------------------------|------------------------------|-------------------------------------------|--|
| Arquive Ação Exibir Águda                                                                                                    | Serenciamento do computador                  |                                                                                                    |                              |                                           |  |
| Concisioner de computed     Concentrationer de computed     Concentrationer de computed                                                                                                    | Arquivo Ação Exibir Ajuda                    | Arquivo Acão Exibir Aluda                                                                                                    |                              |                                           |  |
| Concentratione do computado     Concentrative do computado     Concentrative do computad                                                                                                    | 🔶 🤿 🖄 📰 🗐 🗐                                  | 風 除 風                                                                                                    |                              |                                           |  |
| <ul> <li>Image: Construint of the second of the second of the second of the Dispositives of the Second of the Second of the</li></ul>                                                                                                    | 🛃 Gerenciamento do computado                 | GETCARD-01                                                                                                    |                              | Ações                                     |  |
| Main Adotador de Trarés Adotador de Trarés Protes compatibidos Protes compatibidos Controladores de son, vídeo e jogos Controladores USB ALVA/TAPI Controladores USB ALVA/TAPI Controladores ALVA/TAPI Controladores ALVA/TAPI Controladores USB ALVA/TAPI Controladores USB ALVA/TAPI Controladores ALVA/TAPI Controladores ALVA/TAPI Controladores ALVA/TAPI Controladores USB ALVA/TAPI Controladores ALVA/TAPI Controladores ALVA/TAPI </td <td>🔺 🎁 Ferramentas do sistema</td> <td>🖂 💀 Adaptadores de rede</td> <td></td> <td>Gerenciador de Dispositivos</td>                                                                                                    | 🔺 🎁 Ferramentas do sistema                   | 🖂 💀 Adaptadores de rede                                                                                                    |                              | Gerenciador de Dispositivos               |  |
| Windlador de Vertors          Windlador de Vertors         Windlador de Vertors         Windlad                                                                                                    | Agendador de Tarefas                         | Adaptadores de vídeo                                                                                                    |                              | Mais Acões                                |  |
| Image: Controllation of Superior Controllation of Superior Controllations and the signs of Controllations and the signs of                                                                                                    | Visualizador de Eventos                      | b - 🚱 Baterias                                                                                                    |                              | Mais Ações 🗸 🗸                            |  |
| Controladores IDE ATA/ATAPI     Controladores IDE ATA/ATAPI     Controlatores IDE ATA/ATAPI     Controlatores IDE ATA/ATAPI     Controlatores IDE ATA/ATA                                                                                                    | Bastas compartinadas<br>Mastas compartinadas | Controladores de som vídeo e logos                                                                                                    |                              |                                           |  |
| Controladors USB (barramento serial universal)     Generic USB Hub     Generic USB Hub     Generic US                                                                                                    | Desempenho                                   | Controladores DE ATA/ATAPI                                                                                                    |                              |                                           |  |
| Cereci USB Hub     Generic USB Hub     Generic USB Hub     Ge                                                                                                    | Gerenciador de Disposit                      | Controladores USB (barramento serial universal)                                                                                                    |                              |                                           |  |
| Gerenciamento de disco                                                                                                    | Repositório                                  | 🖟 Generic USB Hub                                                                                                    |                              |                                           |  |
| Gerte: USB Hub     Gerencius de Intellifi S Serier/200 Series Chipset Family USB Enhanced Host Controller - 1.026     USB Composite Device     USB Composite Device     USB Scont Hub     USB Root Hub     USB Root Hub     US                                                                                                    | 📄 Gerenciamento de disco                     | 🏺 Generic USB Hub                                                                                                    | ~                            |                                           |  |
| Intel(N) 6 Senies Cuby Senies Chipsel Family USB Enhanced Host Controller - 1C2b<br>USB Composite Device<br>USB Composite Device<br>USB Room Hub<br>USB Root Hub<br>USB Root | Serviços e aplicativos                       | Gertec PIN pad Control Device                                                                                                    | Propriedades de Generic USB  | Hub                                       |  |
| USB Composite Device          USB Composite Device       USB Composite Device         USB Root Hub       USB Root Hub         USB Root Hub       Oppositivos de Interface Humana         USB Root Hub       Oppositivos de istema         USB Root Hub       Oppositivos de istema         UNIdades de disco       OK         OK       Canceler                                                                                                    |                                              | Intel(R) 6 Series/C200 Series Chipset Family USB Enhanced Host Controller - 1C20<br>Intel(R) 6 Series/C200 Series Chipset Family USB Enhanced Host Controller - 1C2D | Geral Energia Avancado       | Driver, Detalhae Gerenciamento de Energia |  |
| Image: Second solution of the fact humans         Image: Second solution of the fact humans         Image: Second solution of the fact huma                                                                                                    |                                              | USB Composite Device                                                                                                    |                              | biver becares                             |  |
| The second second seco                                                                                                    |                                              | USB Composite Device                                                                                                    | Generic USB Hub              |                                           |  |
| OK Canceler                                                                                                    |                                              | 📮 USB Root Hub                                                                                                    | ~                            |                                           |  |
| Cancelar                                                                                                    |                                              | USB Root Hub                                                                                                    | O computador pode deslig     | ar o dispositivo para economizar energia  |  |
| Image: Second Second                                                                                                    |                                              | Dispositivos de Interface Humana                                                                                                    | Permitir que este dispositiv | vo acorde o computador                    |  |
| Monitores<br>Processadores<br>Teclados<br>Cunidades de disco<br>Minitores<br>Concelar<br>OK Cancelar                                                                                                    |                                              |                                                                                                    |                              |                                           |  |
| Mouse e outros dispositivos apontadores<br>Processadores<br>Teclados<br>Unidades de disco<br>OK Cancelar                                                                                                    |                                              | Monitores                                                                                                    |                              |                                           |  |
| Processadores     Teclados     Unidades de disco      OK Cancelar      M                                                                                                    |                                              | Mouse e outros dispositivos apontadores                                                                                                    |                              |                                           |  |
| Teclados Unidades de disco   OK     OK                                                                                                    |                                              | Processadores                                                                                                    |                              |                                           |  |
| Unidades de disco      OK Cancelar      M                                                                                                    |                                              | > Teclados                                                                                                    |                              |                                           |  |
| ( )         ( )           ( )         ( )                                                                                                    |                                              | ⊳ · 👝 Unidades de disco                                                                                                    |                              |                                           |  |
| ( )         ( )           ( )         ( )                                                                                                    |                                              |                                                                                                    |                              |                                           |  |
| •         •         •         •         •         •         •         •         •         •         •         •         •         •         •         •         •         •         •         •         •         •         •         •         •         •         •         •         •         •         •         •         •         •         •         •         •         •         •         •         •         •         •         •         •         •         •         •         •         •         •         •         •         •         •         •         •         •         •         •         •         •         •         •         •         •         •         •         •         •         •         •         •         •         •         •         •         •         •         •         •         •         •         •         •         •         •         •         •         •         •         •         •         •         •         •         •         •         •         •         •         •         •         •         •         •         •                                                                                                            |                                              |                                                                                                    |                              |                                           |  |
| • · · · · · · · · · · · · · · · · · · ·                                                                                                    |                                              |                                                                                                    |                              |                                           |  |
| Image: Cancelar                                                                                                    |                                              |                                                                                                    |                              |                                           |  |
| •         •         •         •         •         •         •         •         •         •         •         •         •         •         •         •         •         •         •         •         •         •         •         •         •         •         •         •         •         •         •         •         •         •         •         •         •         •         •         •         •         •         •         •         •         •         •         •         •         •         •         •         •         •         •         •         •         •         •         •         •         •         •         •         •         •         •         •         •         •         •         •         •         •         •         •         •         •         •         •         •         •         •         •         •         •         •         •         •         •         •         •         •         •         •         •         •         •         •         •         •         •         •         •         •         •         •                                                                                                            |                                              |                                                                                                    |                              |                                           |  |
| OK Cancelar                                                                                                    |                                              |                                                                                                    |                              |                                           |  |
| ( III )                                                                                                    |                                              |                                                                                                    |                              |                                           |  |
|                                                                                                    |                                              |                                                                                                    |                              |                                           |  |
| < <u> </u>                                                                                                    |                                              |                                                                                                    |                              |                                           |  |
|                                                                                                    |                                              |                                                                                                    |                              |                                           |  |
|                                                                                                    |                                              |                                                                                                    |                              |                                           |  |
|                                                                                                    | <►                                           |                                                                                                    |                              |                                           |  |
|                                                                                                    |                                              |                                                                                                    |                              |                                           |  |

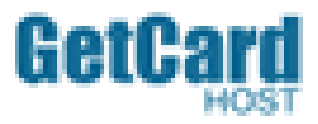

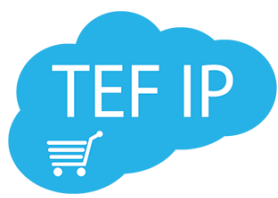

Uma outra solução mais eficaz é desabilitar essa função em Painel de Controle\Todos os Itens do Painel de Controle\Opções de Energia\Editar Configurações do Plano, clique em **Alterar configurações de energia avançadas**, em Configurações USB desabilite Configuração de suspensão seletiva USB assim como imagem 61:

| Imagem 61                                                                                                    |      |          |  |
|----------------------------------------------------------------------------------------------------|------|----------|--|
| 🍃 Opções de Energia                                                                                                    | ?    | $\times$ |  |
| Configurações avançadas                                                                                                    |      |          |  |
| Selecione o plano de energia que deseja personalizar e escolha configurações que reflitam a forma como você deseja que o computador administre a energia.                                                                                                    |      |          |  |
| Alterar definições não disponíveis atualmente                                                                                                    |      |          |  |
| Equilibrado [Ativo] 🗸                                                                                                    |      |          |  |
| Configuração: Sim               Disco rígido              Internet Explorer              Configurações de tela de fundo da área de trabalho             Configurações de Adaptadores Sem Fio             Suspender             Configurações USB             Configuração de suspensão seletiva USB             Configuração: Desabilitado ∨             Restaurar padrões do plano |      |          |  |
| Restaurar pauroes do plano                                                                                                    |      |          |  |
| OK Cancelar                                                                                                    | Apli | car      |  |

Faça esse processo para todos os planos de energia, desabilite também as funções de suspender atividade do computador, no plano de energia selecionado

#### Imagem 62

# Alterar configurações do plano: Equilibrado

Escolha as configurações de suspensão e vídeo que deseja usar no computador.

| 🔮 Desligar vídeo:                          | Nunca 🗸 |  |  |
|--------------------------------------------|---------|--|--|
| Suspender atividade do computador:         | Nunca 🗸 |  |  |
| Alterar configurações de energia avançadas |         |  |  |
| Restaurar configurações padrão deste plano |         |  |  |

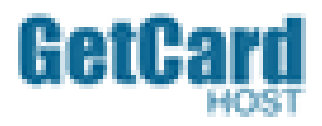

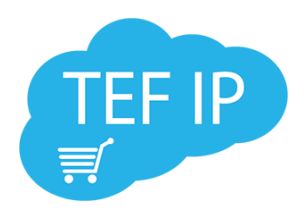

# 8.0 Guia de instalação rápida

Para a rápida instalação do produto, utilize os instaladores descritos a seguir:

- 1. Módulo openvpn-install
- 2. Certificado
- 3. Driver Pinpad
- 4. Gerenciador Padão
  - Execute o arquivo "openvpn-install" ;
  - Faça a extração dos arquivos do Certificado e copie em C:\Arquivos de Programas\OpenVPN\config;
  - Configure a OpnVPN;
  - Execute a instalação do Driver do Pinpad;
  - Configure o(s) Pinpad(s);
  - Execute o arquivo GPInstall.exe;
  - Configure o Gerenciador Padrão;
  - Processo concluído.

# **Suporte Técnico**

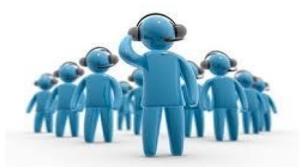

Suporte Técnico e Remoto

(44) 3023-0062

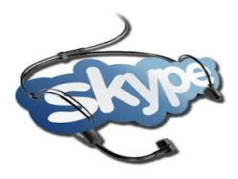

#### **Técnicos OnLine** Pedro Henrique - suporte.getcard Giancarlos Biazio - suporte.getcard02

EMAIL

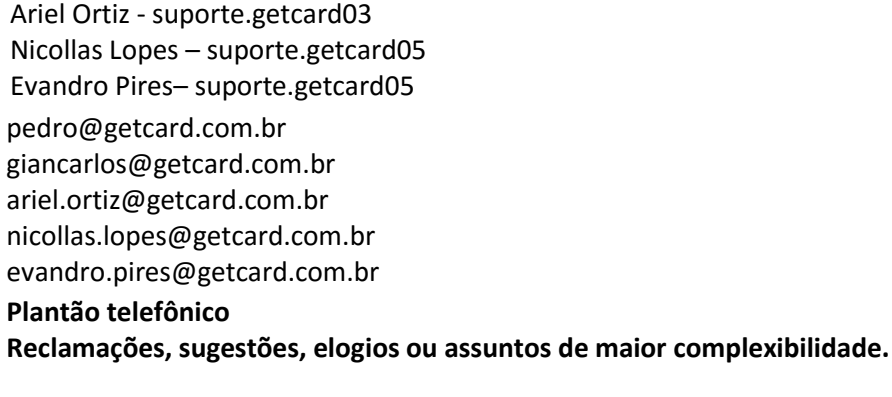

(44) 9992-8843 Joelson Andrade – Diretor Geral Joelson.andrade@getcard.com.br

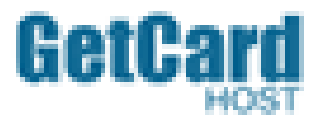

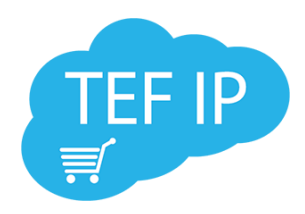

#### <sup>®</sup>2016

Esse documento é propriedade da Getcard.

Tem caráter técnico/informativo. Todos os direitos são reservados.

Não pode, no todo ou em parte, ser copiado, fotocopiado, reproduzido, traduzido ou reduzido a qualquer meio eletrônico ou forma legível por máquina, sem a autorização escrita da **Getcard.** 

Esta se reserva, por outro lado, o direito de alterar seu conteúdo e forma, sem qualquer aviso prévio.

Produzido no Brasil.